## MACMILLAN

**Exam Skills for Russia** 

#### Подготовка к ОГЭ и ЕГЭ по английскому языку: грамматика и лексика. Уровень А2 Книга для учителя

Под редакцией: Марии Вербицкой Малколма Манна Стива Тейлора-Ноулза

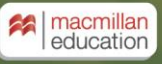

Инструкция по работе с интерактивным приложением Teacher's App

Регистрация – с. 2 Личный кабинет – с. 7 Активация кода – с. 9 Опции работы с приложением – с. 13 Создание класса – с. 14 Присоединение учеников – с. 18 Работа с приложением – с. 23 Домашние задания – с. 26 Отслеживание результатов – с. 33 Вопросы по работе Teacher's App – с. 41

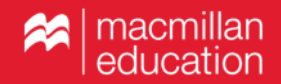

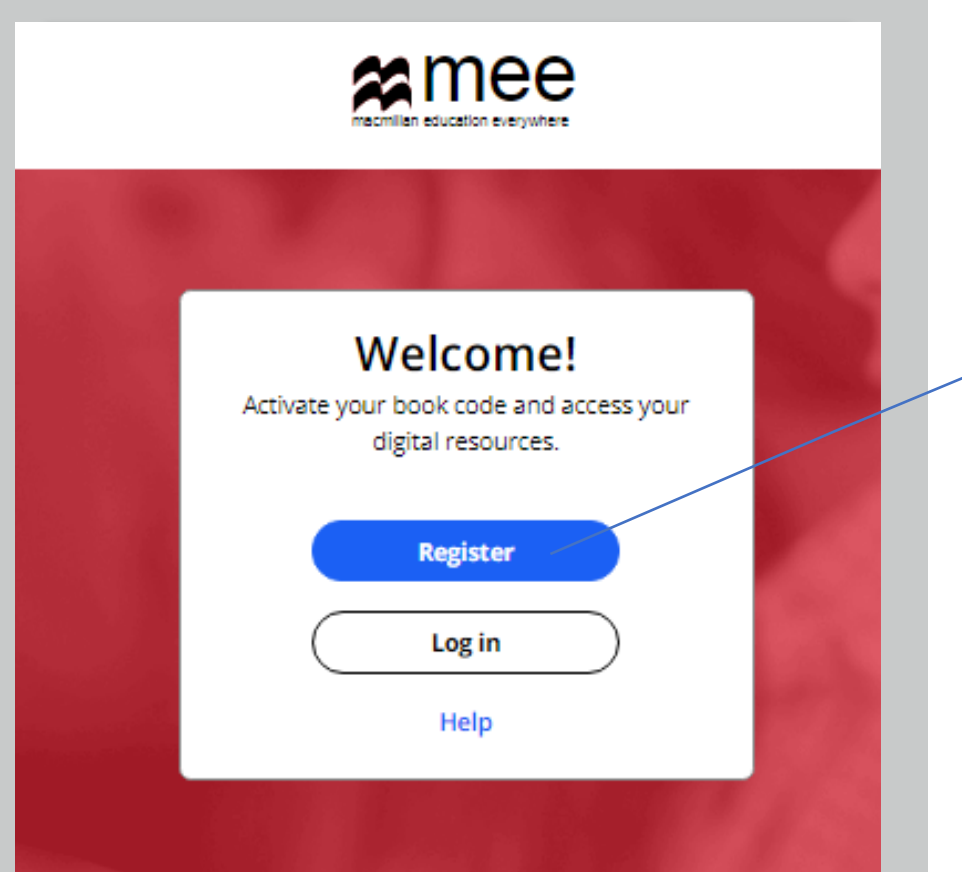

#### **Register today**

- Easy access to innovative content, tools and resources
- Motivate and engage learners of all ages & abilities
- Make teaching rewarding and more effective

#### Регистрация

Зайдите на сайт www.macmillaneducation everywhere.com.

При первом посещении сайта зарегистрируйтесь. Для этого нажмите «Register».

Регистрацию требуется пройти только один раз.

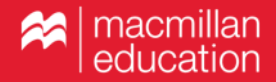

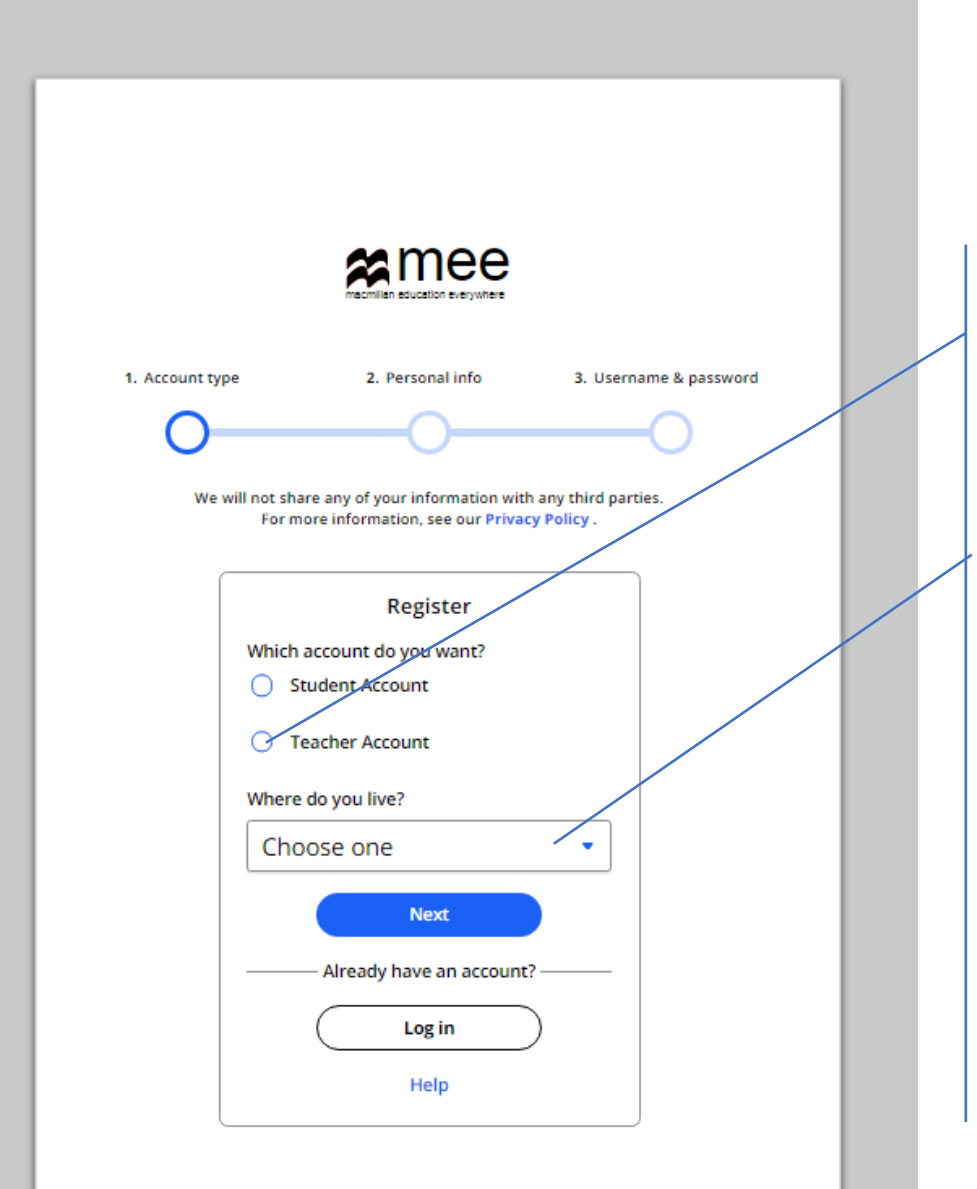

Выберите опцию «Teacher Account».

Из выпадающего списка выберите страну проживания.

Нажмите «Next».

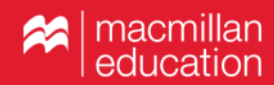

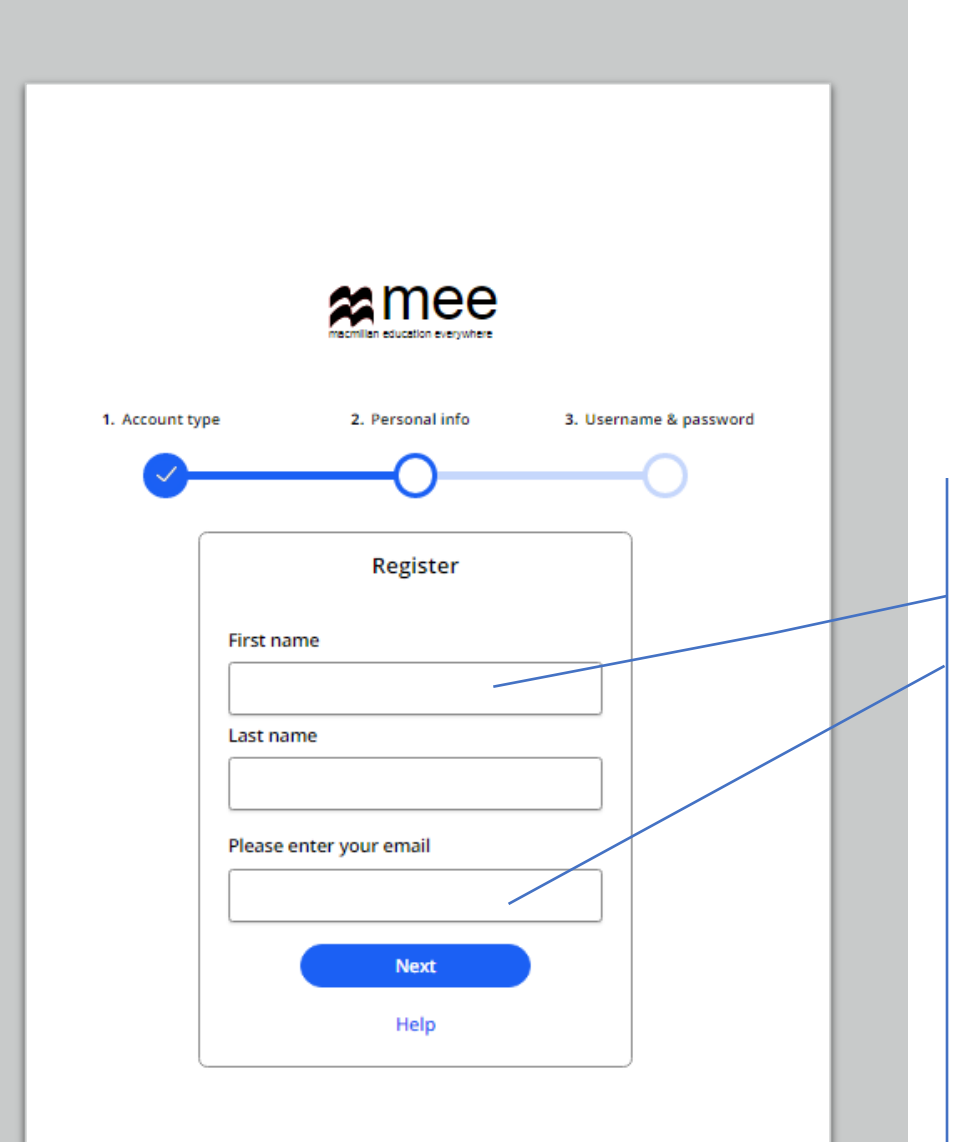

Введите имя и фамилию. Введите электронную почту. Нажмите «Next».

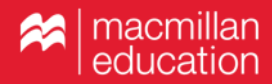

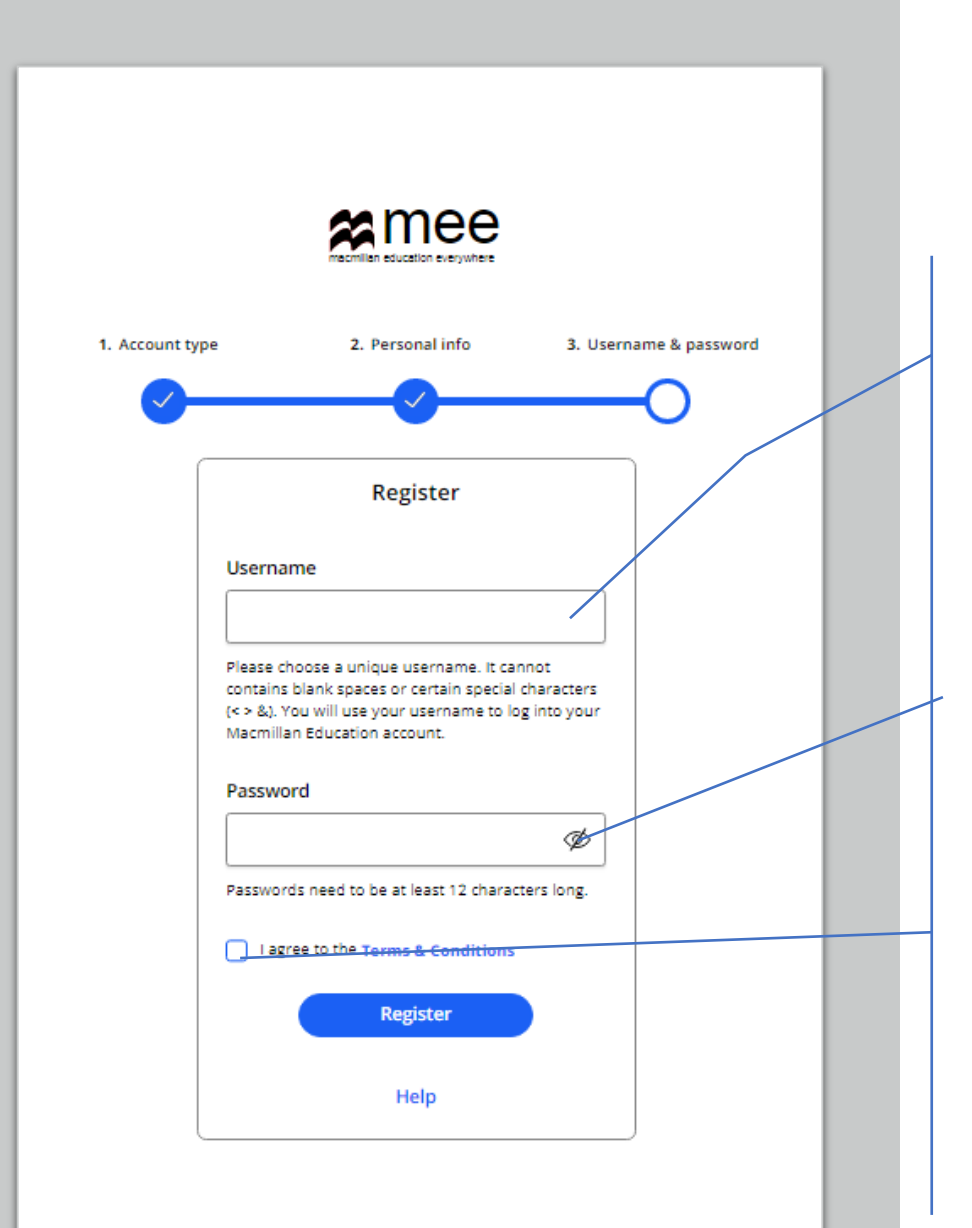

Создайте и введите имя пользователя. Оно требуется для входа в личный кабинет.

В имени используйте только буквы и цифры. Не используйте пробелы и специальные символы.

Создайте и введите пароль, содержащий не менее 12 символов.

Обязательно поставьте галочку, что Вы принимаете Условия пользовательского соглашения.

Нажмите «Register».

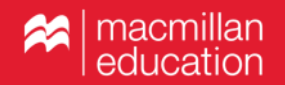

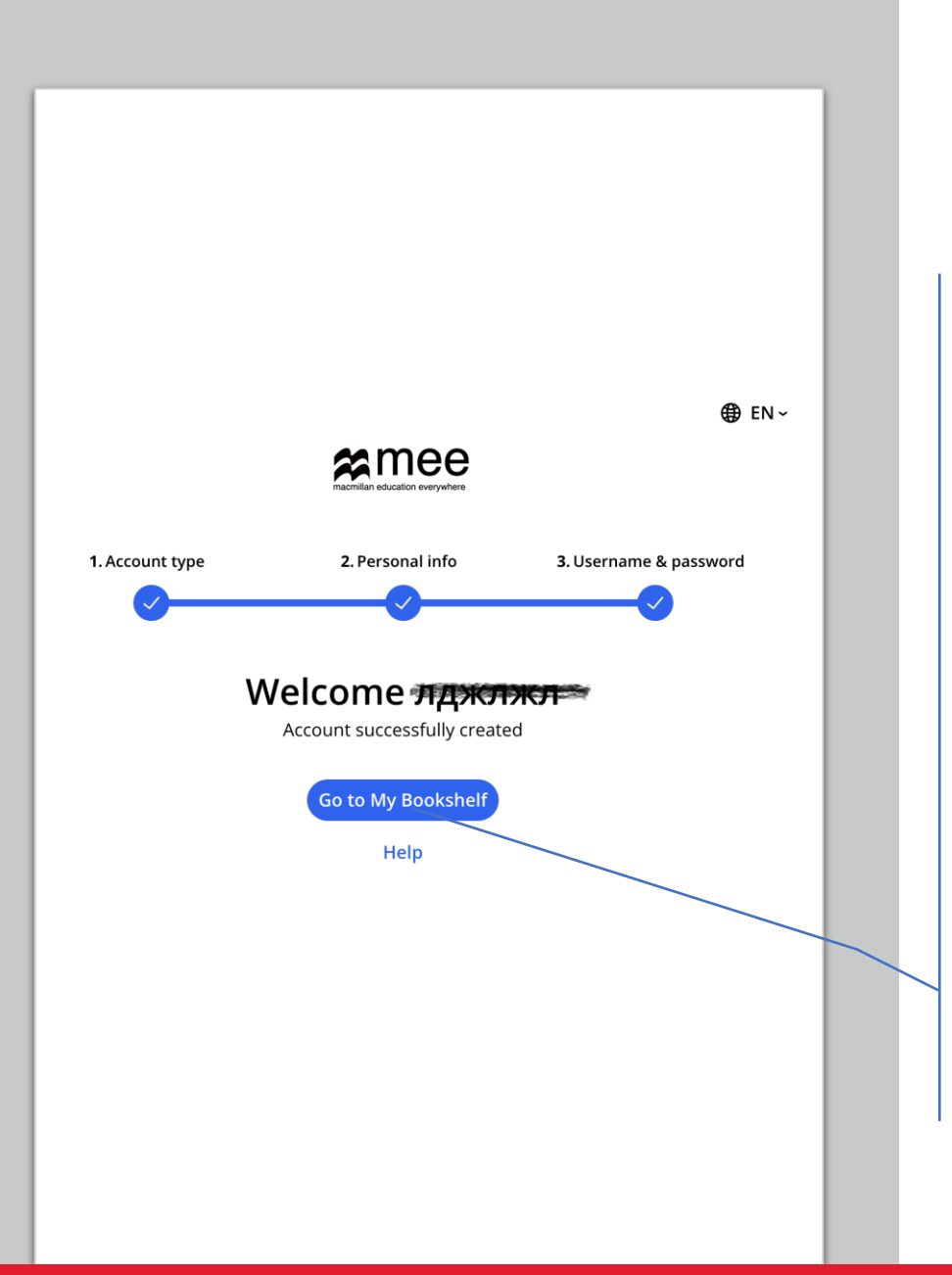

На указанную Вами при регистрации электронную почту будет отправлено письмо с подтверждением регистрации.

Если Вы не увидите его в течение нескольких минут после регистрации, обязательно проверьте папку «Спам».

Как только регистрация будет подтверждена, Вы сможете зайти в личный кабинет.

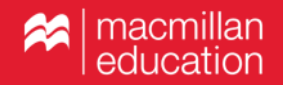

| Log                 | g in to your M<br>account            | EE |
|---------------------|--------------------------------------|----|
| sernam              | e                                    |    |
| Enter us            | sername                              |    |
| arget mu            |                                      |    |
| Jigot my            | username                             |    |
| assword             | l @                                  |    |
| assword<br>Enter pa | l @<br>assword                       | Ø  |
| assword<br>Enter pa | assword<br>password                  | Ø  |
| assword<br>Enter pa | I ②<br>assword<br>password<br>Log in | Ø  |

Личный кабинет

При каждом последующем входе в личный кабинет Вам необходимо вводить имя пользователя и пароль.

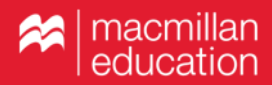

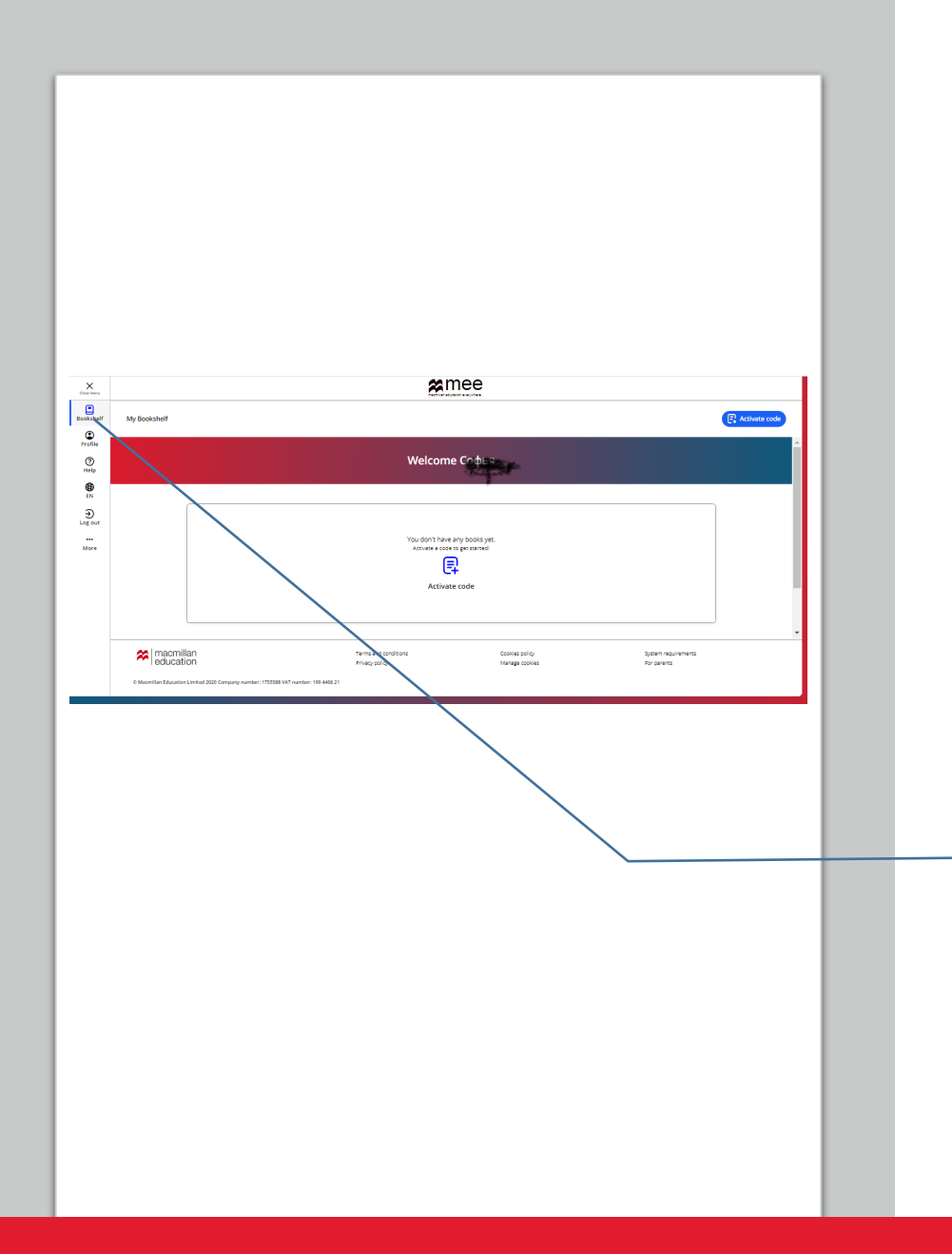

### Личный кабинет

Основные разделы Личного кабинета:

- книжная полка;
- личная информация, внесенная при регистрации;
- техническая поддержка.

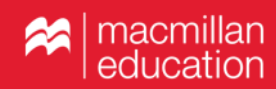

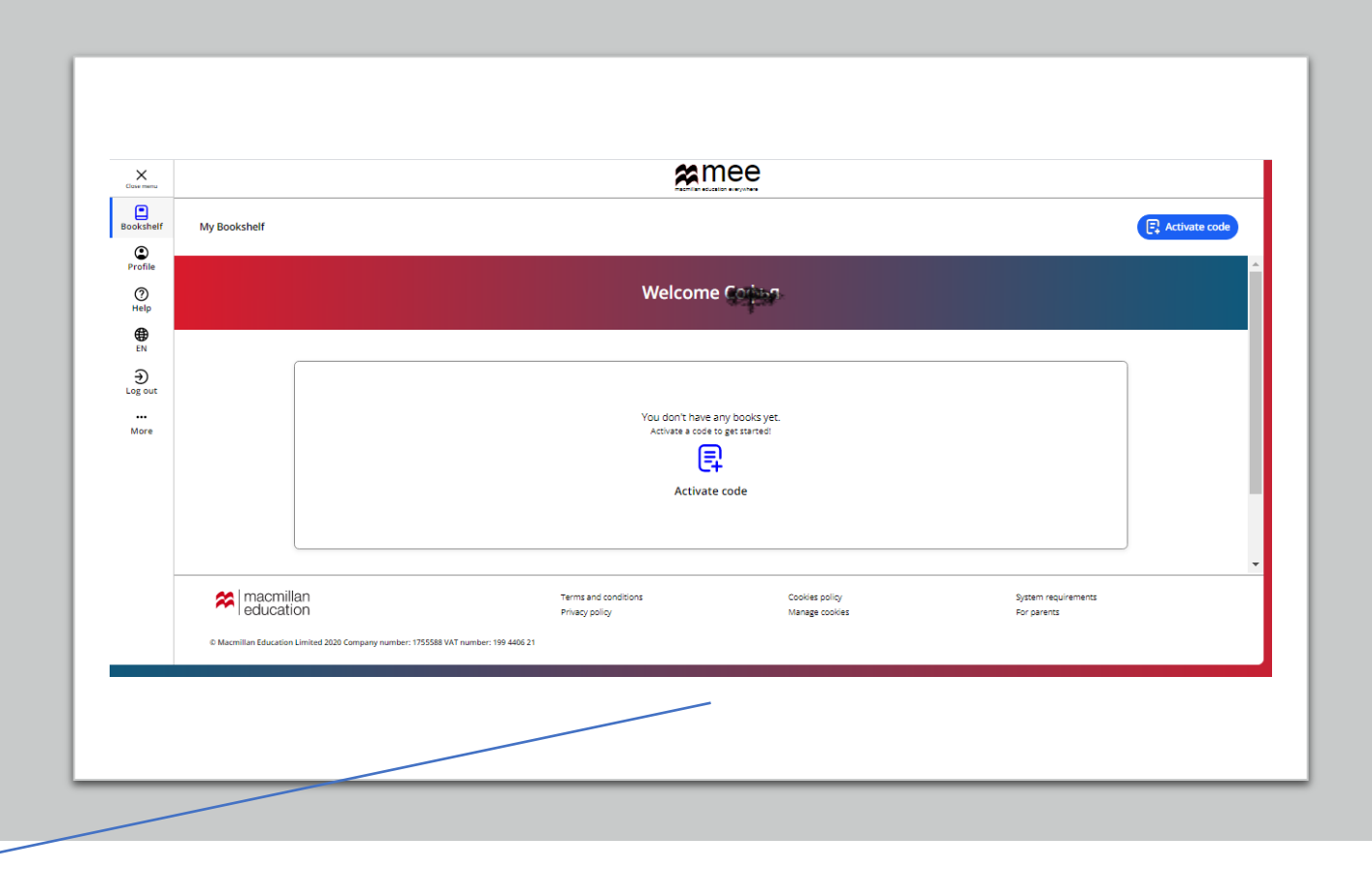

Чтобы получить доступ к пособию, необходимо активировать имеющийся у Вас код. Нажмите «Activate code».

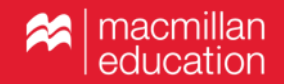

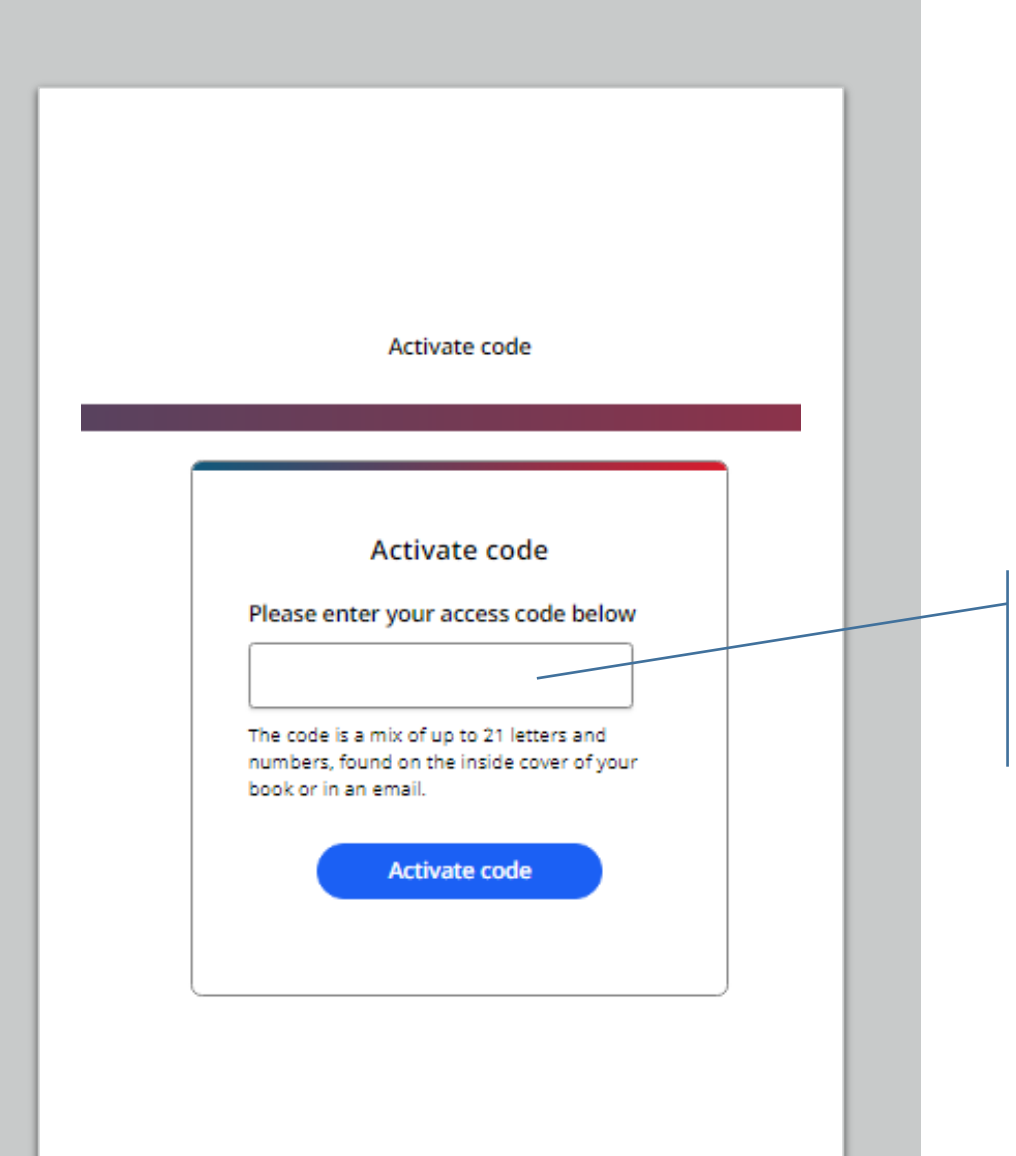

Введите код доступа. Нажмите «Activate code».

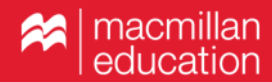

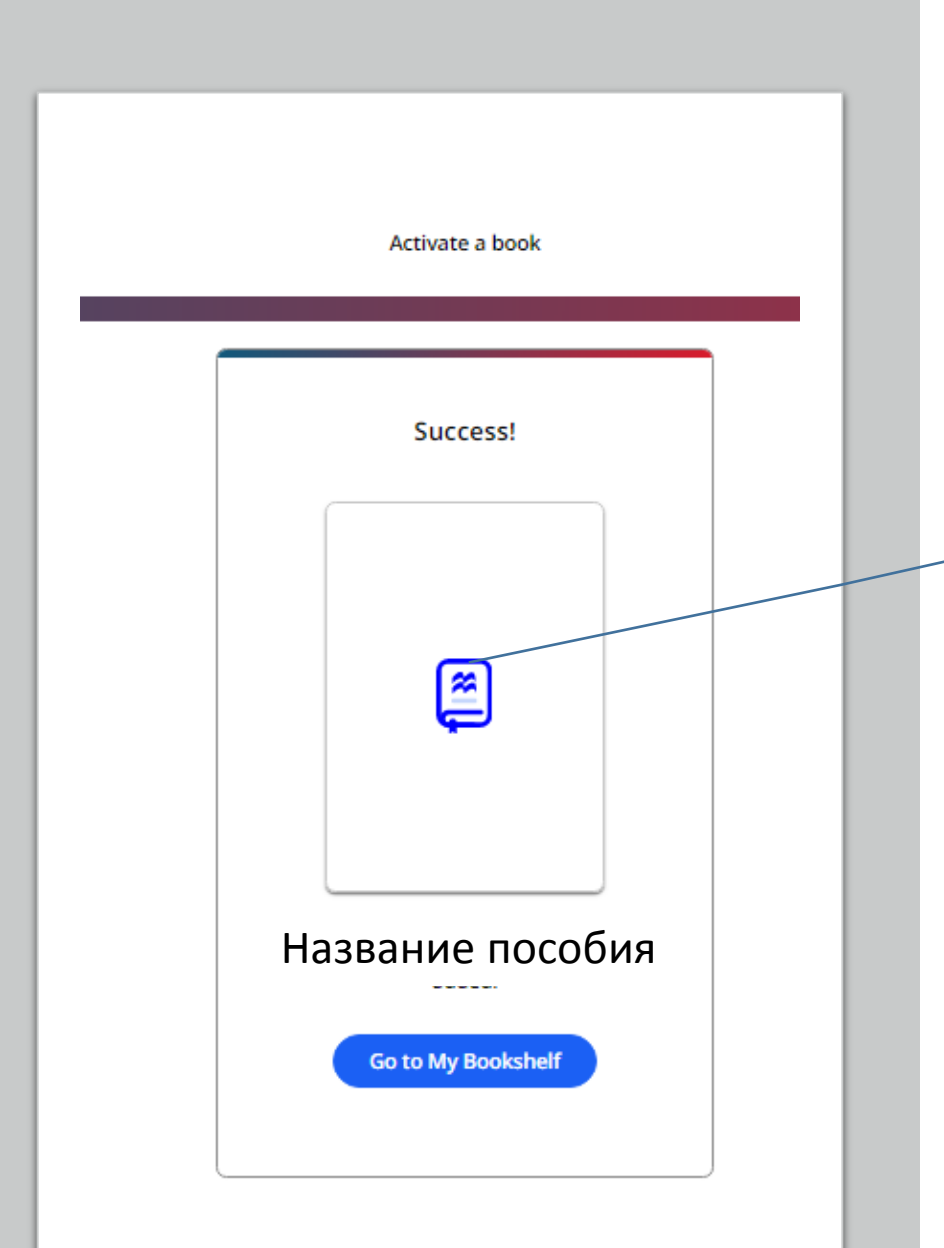

Поздравляем!

Вы получили доступ к пособию.

Нажмите «Go to My Bookshelf», чтобы увидеть пособие.

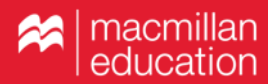

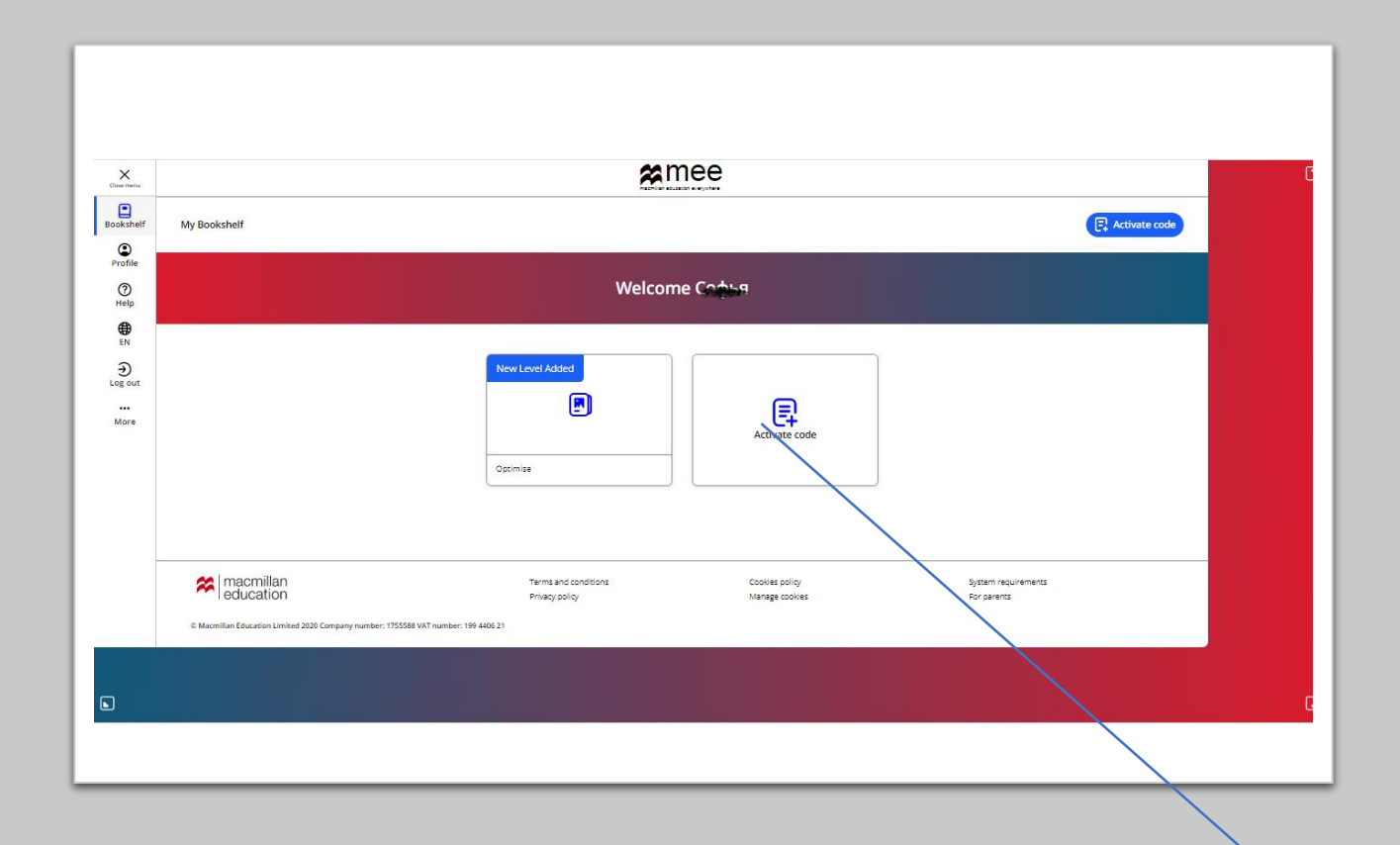

Чтобы добавить другое пособие, снова нажмите «Activate code» и повторите процедуру активации.

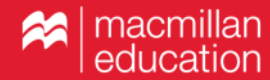

| Bookshelf<br>Profile  | <br>< Back             | Macmillan Exam Skills Grammar and vocabulary                                                                            |  |
|-----------------------|------------------------|----------------------------------------------------------------------------------------------------|--|
| Help<br>EN<br>Log out |                        | Macmillan Education Teacher App                                                                                         |  |
|                       | macmillan<br>education | Download the app   Cownload     Terms and conditions   Cookes policy     Privicy policy   Manage cookes     For parents |  |

Опции работы с приложением

Нажмите «View» для работы с приложением в браузере. Для установки приложения на мобильное устройство нажмите «Download».

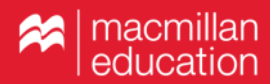

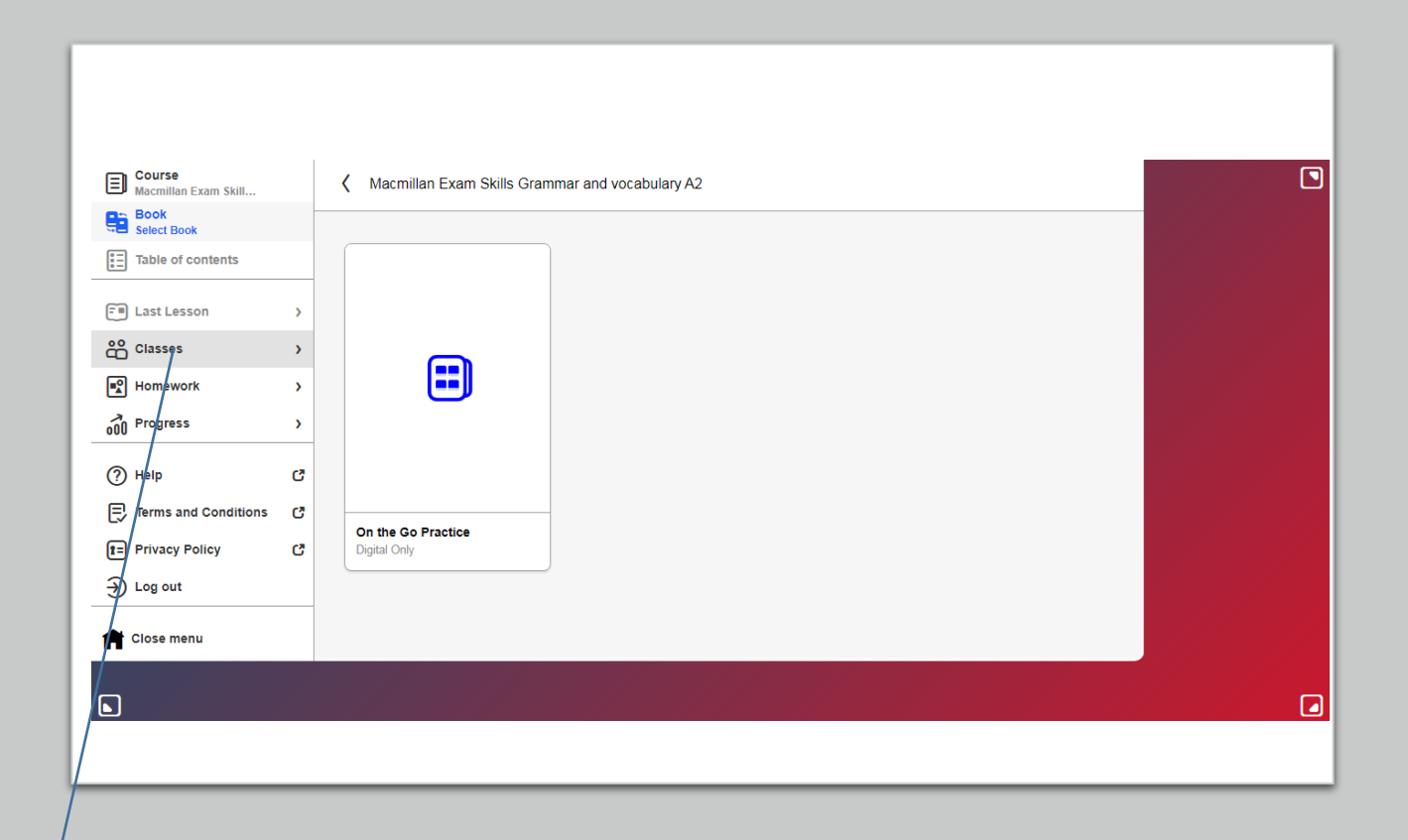

#### Создание класса

Для создания класса и присоединения учеников выберите в меню раздел «Classes».

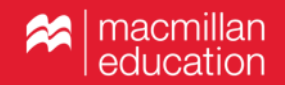

| *                                                                    |                                                  | Download                               | Help            | <u></u> |
|----------------------------------------------------------------------|--------------------------------------------------|----------------------------------------|-----------------|---------|
|                                                                      | Welcome, Serge                                   |                                        |                 |         |
| Lear                                                                 | ning Management System                           | (LMS)                                  |                 |         |
| Your Classes (0)                                                     |                                                  | Add a class 습                          | Add a course    | <b></b> |
| Add classes to be able to see your student's progress and themselves | support their learning. Add students to the clas | s directly or send them the class code | so they can add |         |
|                                                                      |                                                  |                                        |                 |         |
|                                                                      |                                                  |                                        |                 |         |
| Macmillan<br>education Terms and Conditions   Pri                    | acy Policy   Cookie Policy   Manage Cookies      | System Requirements                    |                 |         |
| Springer Nature Limited 2019 Company number 78599                    | VAT number: 199 4406 21 Version: 1               | .6.0.67                                |                 |         |

Создание класса

Нажмите «Add a class».

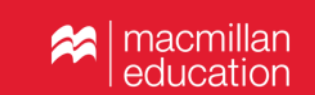

| *                                                            |                                                                                              | d Help උ       |
|--------------------------------------------------------------|----------------------------------------------------------------------------------------------|----------------|
|                                                              | Basic Information                                                                            |                |
| Your Classes (0<br>Add classes to be able to s<br>themselves | Class name<br>Characters remaining: 100<br>Courses<br>Select<br>Cancel Next                  | Add a course 💭 |
| Macmillan<br>education                                       | Terms and Conditions   Privacy Policy   Cookie Policy   Manage Cookies   System Requirements |                |
| © Springer Nature Limited 201                                | 9 Company number 785998 VAT number: 199 4406 21 Version: 1.6.0.67                            |                |

Создание класса

Придумайте название класса, выберите курс.

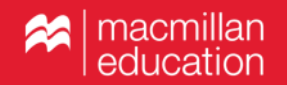

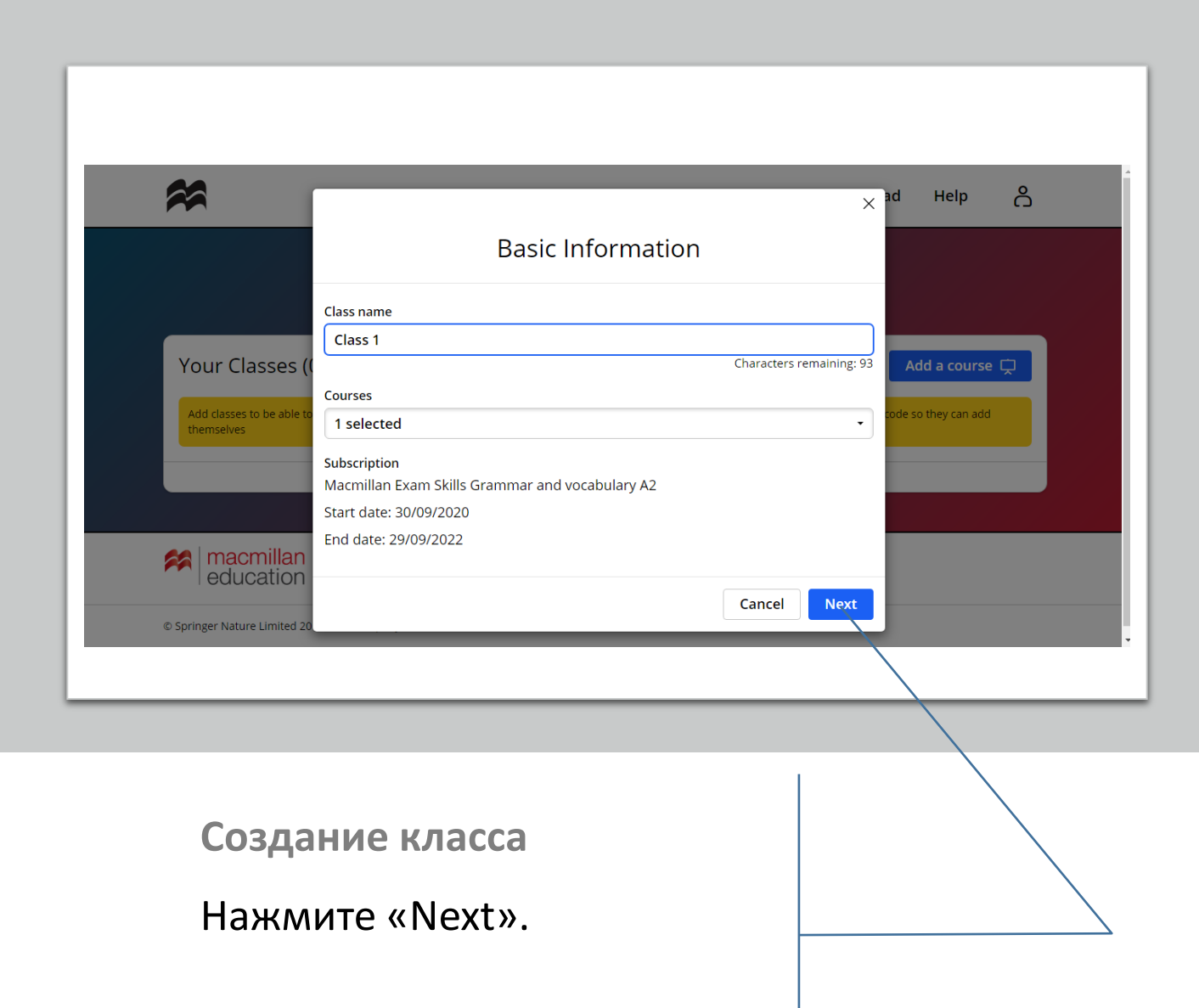

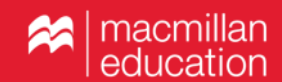

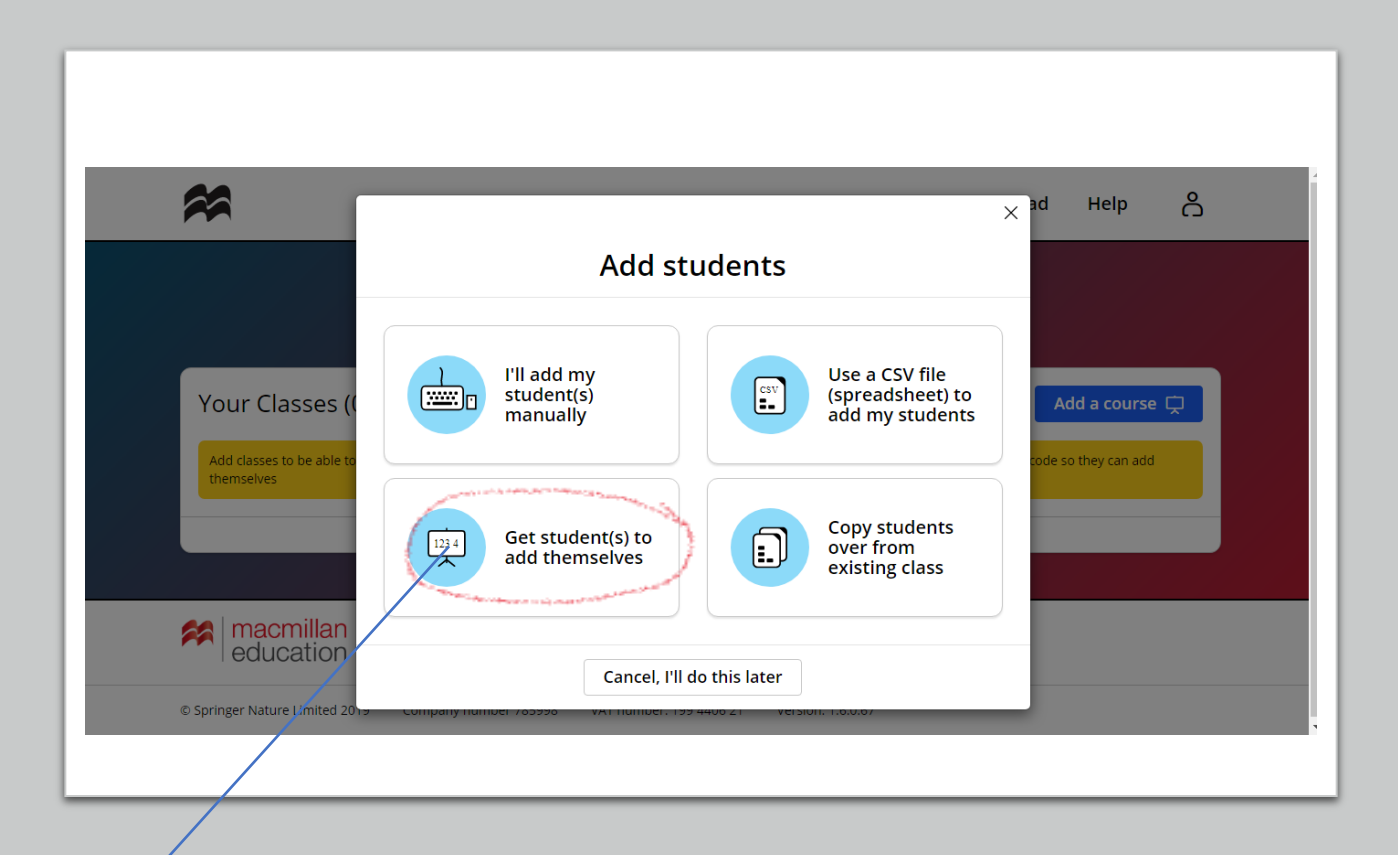

Мы рекомендуем данный способ присоединения учеников к классу как самый удобный.

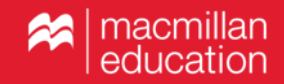

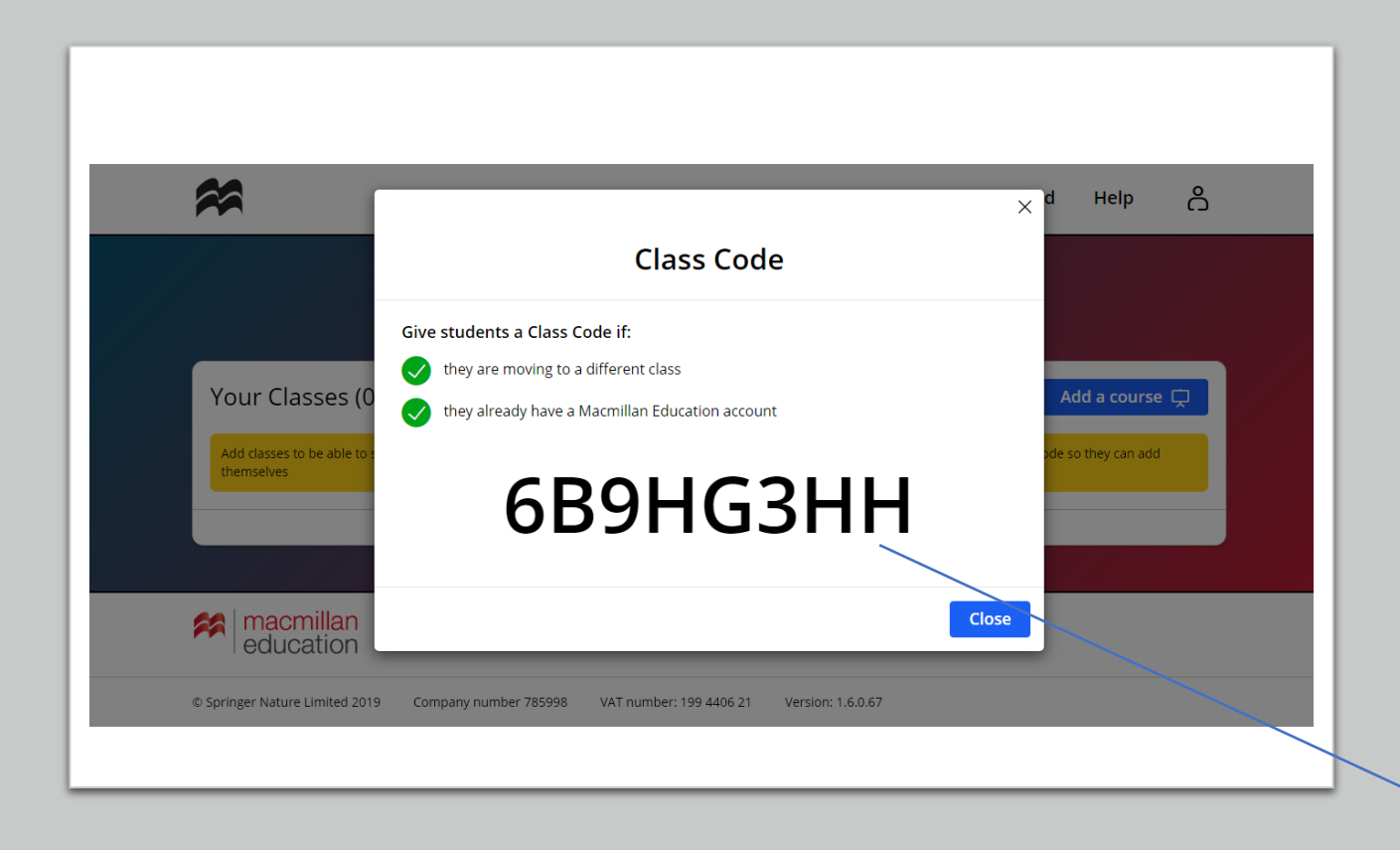

Если вы выбрали опцию «Get student(s) to add themselves», система предложит пароль, который необходимо отправить ученикам. Пароль будет всегда виден в описании класса в личном кабинете.

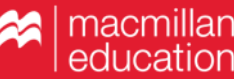

| More More                 |   |   |   |   |
|---------------------------|---|---|---|---|
| 🖧 Join a class            |   |   |   | > |
| ⑦ Help                    |   |   |   | C |
| E Terms and Conditions    |   |   |   | C |
| <b>t</b> ≡ Privacy Policy |   |   |   | C |
|                           |   |   |   |   |
|                           |   |   |   |   |
|                           |   |   |   |   |
|                           |   |   |   |   |
|                           |   |   |   |   |
| ∎                         | R | \ | â |   |

Ученик выбирает опцию «Join a class».

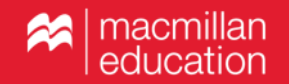

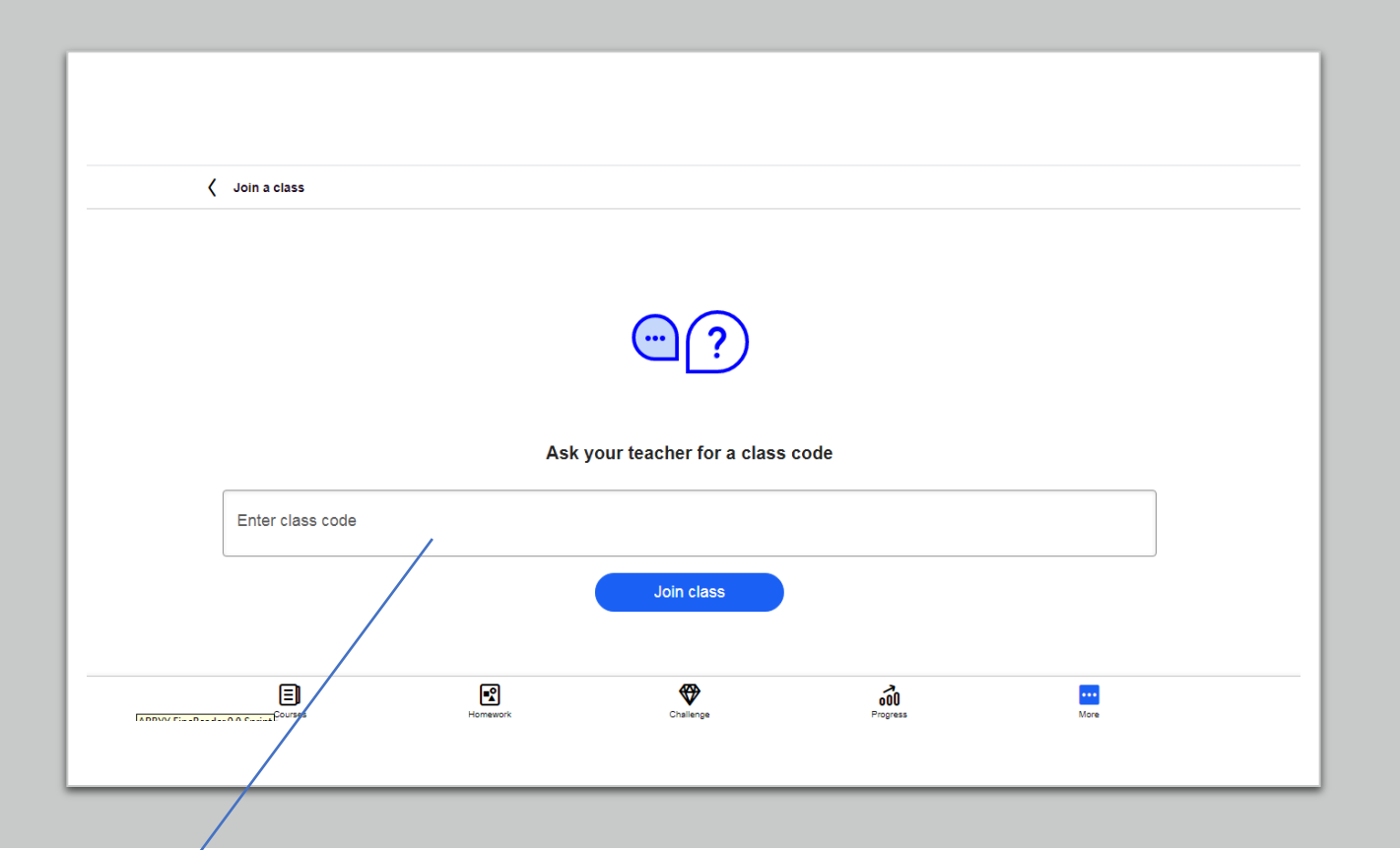

Ученик вводит присланный Вами код и нажимает «Join class».

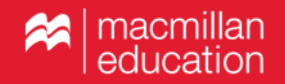

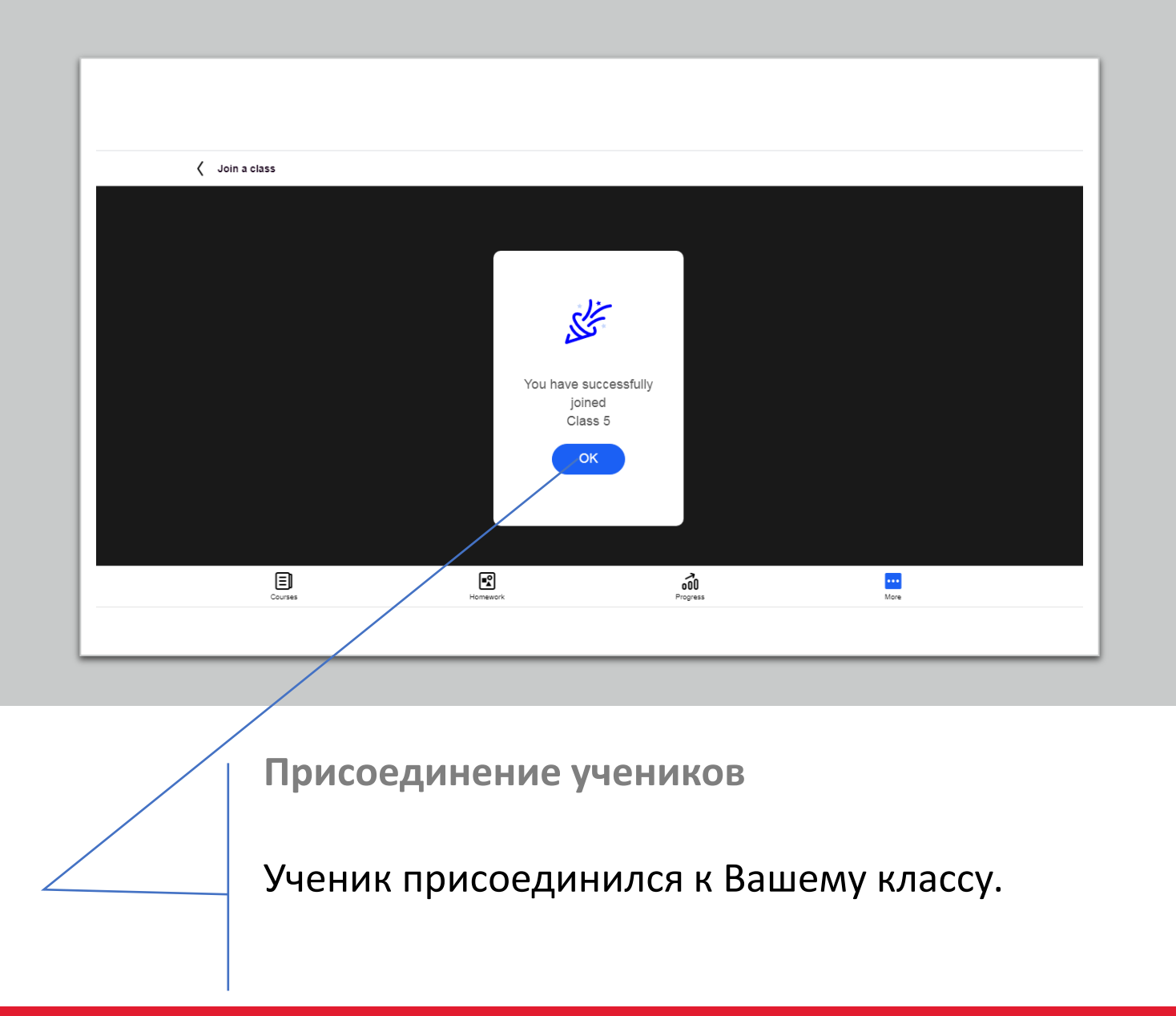

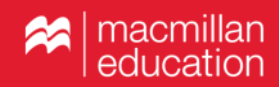

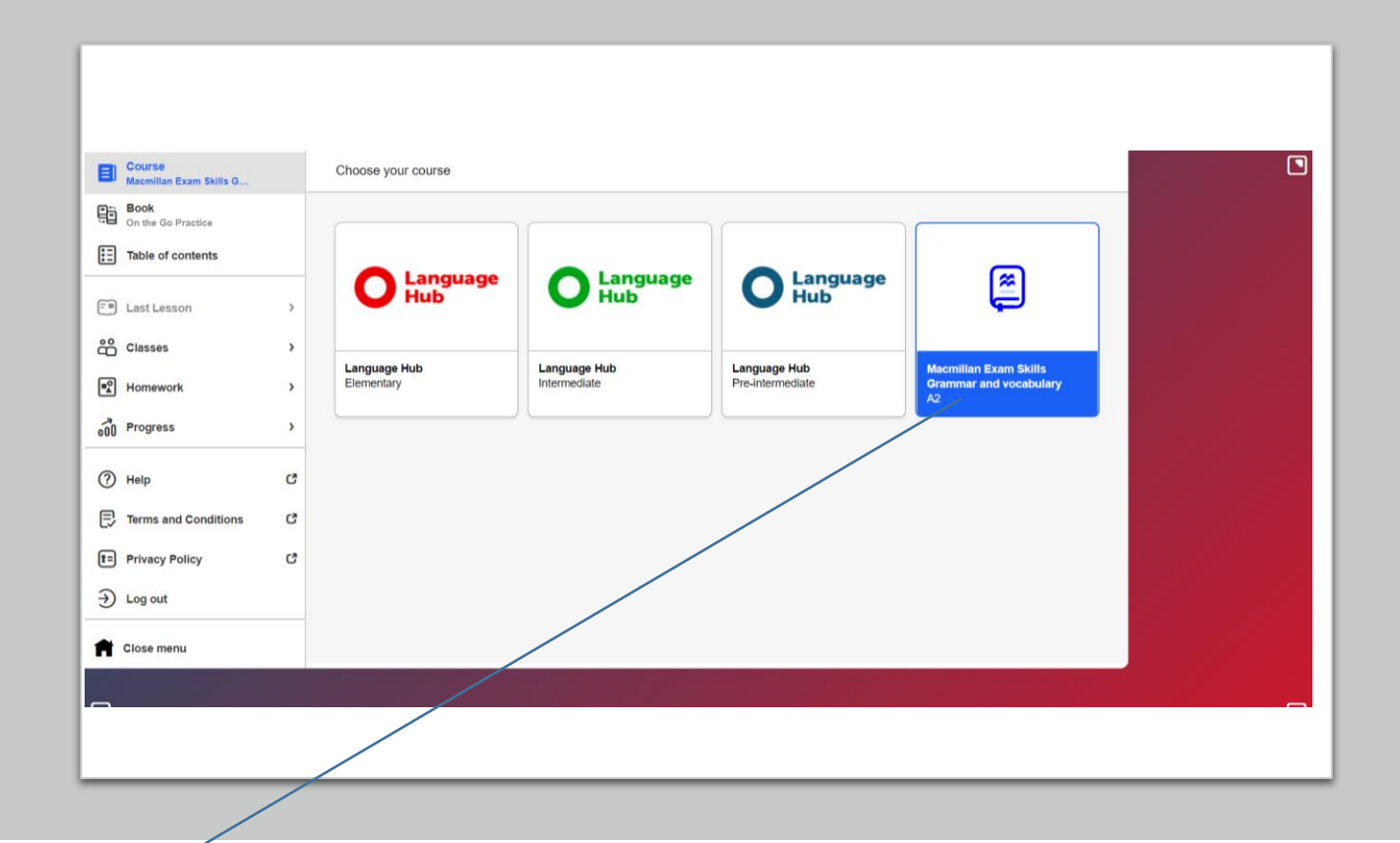

Работа с приложением

В главном меню выберите пособие.

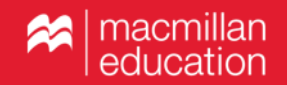

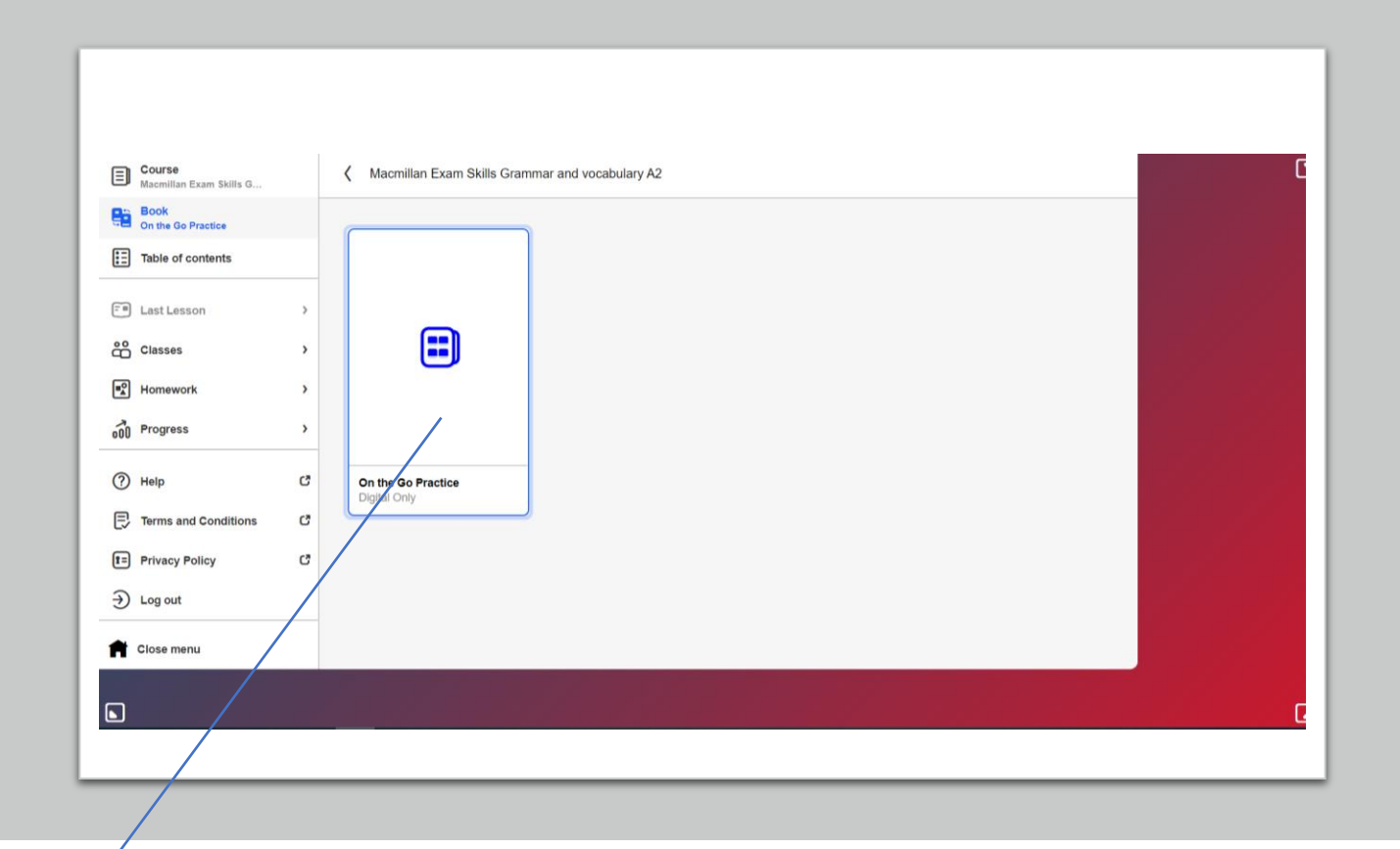

Работа с приложением

Нажмите на картинку пособия.

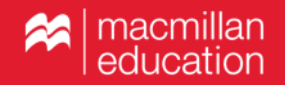

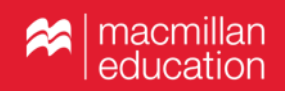

Выберите раздел и упражнение и приступайте к работе.

25

Работа с приложением

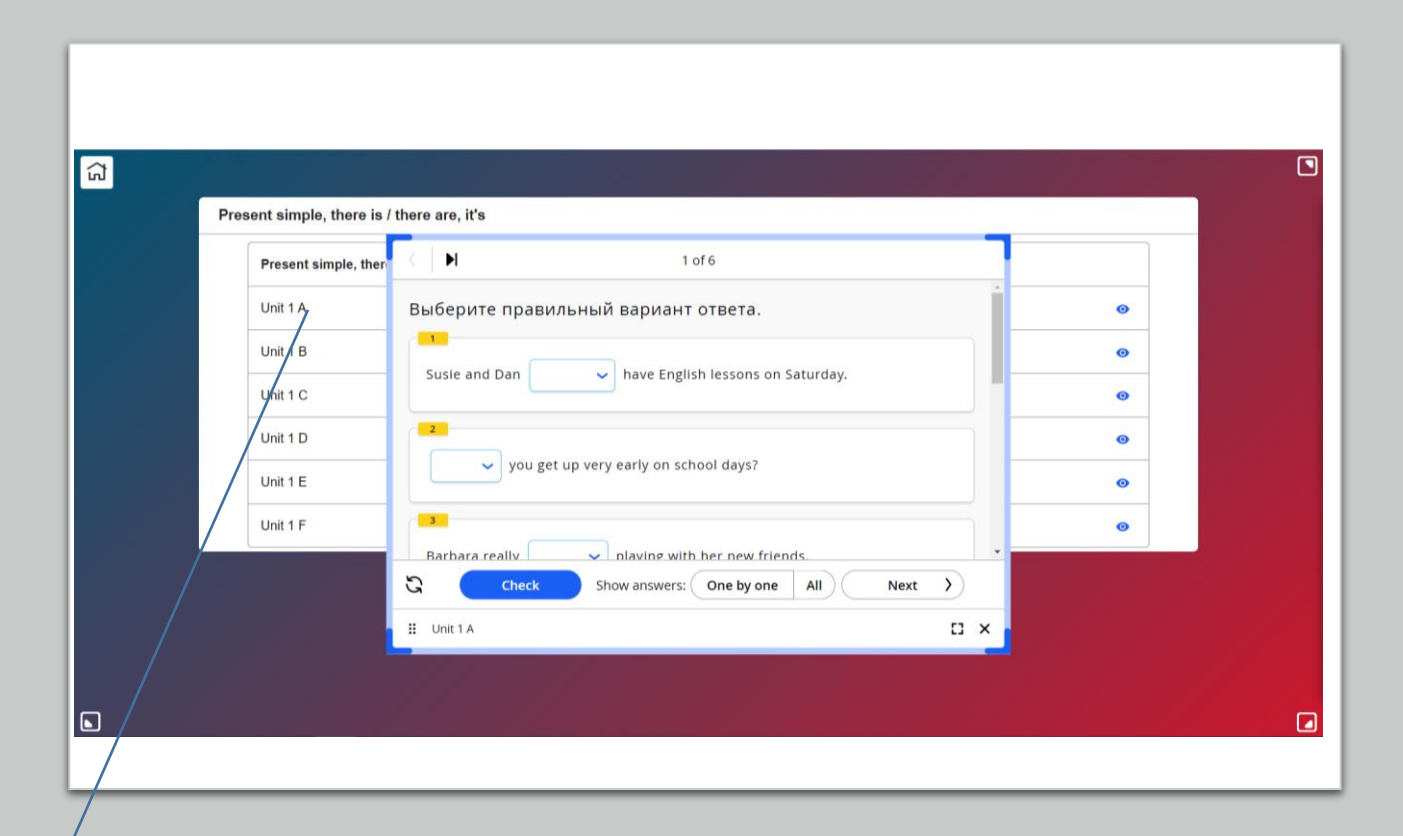

| E Course<br>Macmilian Exam Skills G | د Macmili                   | an Exam Skills Gramm | nar and vocabulary A2 |      |  |
|-------------------------------------|-----------------------------|----------------------|-----------------------|------|--|
| Book<br>On the Go Practice          |                             |                      |                       |      |  |
| Table of contents                   |                             |                      |                       |      |  |
| ast Lesson                          | >                           |                      |                       |      |  |
| Classes                             | >                           |                      |                       |      |  |
| Homework                            | >                           |                      |                       |      |  |
| 000 Progress                        | >                           |                      |                       |      |  |
| 🕐 ныр                               | C On the Go<br>Digital Only | Practice             |                       |      |  |
| Terms and Conditions                | C                           |                      |                       |      |  |
| Privacy Policy                      | C                           |                      |                       |      |  |
| Log out                             |                             |                      |                       |      |  |
| Close menu                          |                             |                      |                       | <br> |  |
|                                     |                             |                      |                       |      |  |
|                                     |                             |                      |                       |      |  |

Выберите в меню раздел «Homework».

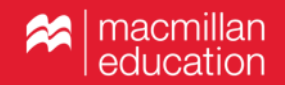

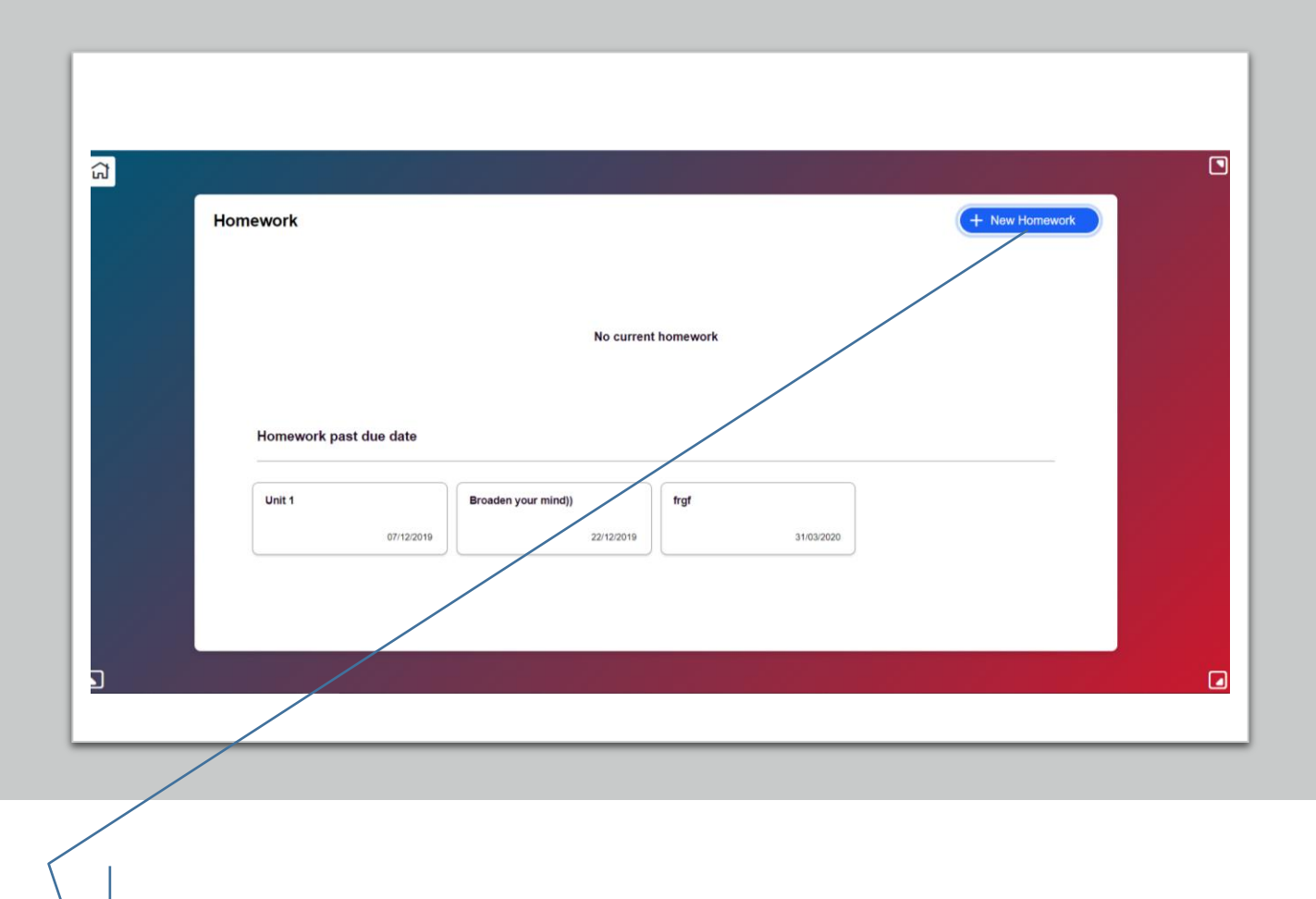

Нажмите «New Homework».

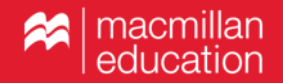

| ជ | _                         |                                     |                        |                |  |
|---|---------------------------|-------------------------------------|------------------------|----------------|--|
|   | New Homework Step 1 of 4: | Add students (2)                    |                        |                |  |
|   | V Filter: Macmillan Ex    | am Skills Grammar and vocabulary A2 | All Classes            | •              |  |
|   |                           |                                     |                        |                |  |
|   | Gr&Voc A2                 |                                     |                        | Deselect all 2 |  |
|   | First name                | Last name                           | Subscription activated | Select         |  |
|   | Serge                     | Kozlov                              | $\otimes$              |                |  |
|   | Veronika                  | Izmailova                           | $\odot$                |                |  |
|   |                           |                                     |                        |                |  |
|   |                           |                                     |                        |                |  |
|   |                           |                                     |                        |                |  |
|   |                           |                                     |                        |                |  |
|   |                           | Back                                | Next                   |                |  |

Выберите учеников, которым необходимо назначить домашнее задание.

Нажмите «Next».

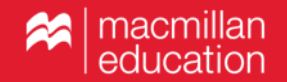

| Now Ho      | nowork                           |      |      |   |   |              |   |
|-------------|----------------------------------|------|------|---|---|--------------|---|
| New Ho      | Step 2 of 4: Add activities (3)  |      |      |   |   |              |   |
| On the Go I | Practice (3)                     |      |      |   |   |              |   |
| F           | resent continuous, stative verbs |      |      |   |   |              | - |
|             |                                  |      | View | 0 | 3 | ~            |   |
|             | Unit 2 A                         |      | View | 0 | 2 |              |   |
|             | Unit 2 B                         |      | View | • |   |              | 1 |
|             | Unit 2 C                         |      | View | 0 |   | $\mathbf{i}$ |   |
|             | Unit 2 D                         |      | View | 0 |   |              |   |
|             | Unit 2 E                         |      | View | 0 |   |              |   |
|             | Unit 2 F                         |      | View | 0 |   |              |   |
|             |                                  | Back | ext  |   |   |              |   |

Отметьте галочками нужные упражнения. Нажмите «Next».

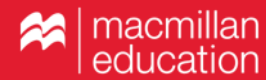

| New Homework | Step 3 of 4: Add homework notif     | lication details                               |
|--------------|-------------------------------------|------------------------------------------------|
|              | Start date and Due date             | 2020-10-08 🖆 2020-10-11 🖆<br>Start Due         |
|              | Accept submissions<br>past due date | Yes                                            |
|              | Homework title                      | stative verbs                                  |
|              | Display name                        | VICTORIA ZHURAVSKAYA 🏕                         |
|              | Homework message                    | Please complete your homework by the end date. |
|              |                                     | Back Next                                      |

Установите дату начала и окончания выполнения домашнего задания. Установите прочие параметры. Нажмите «Next».

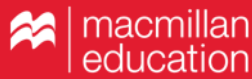

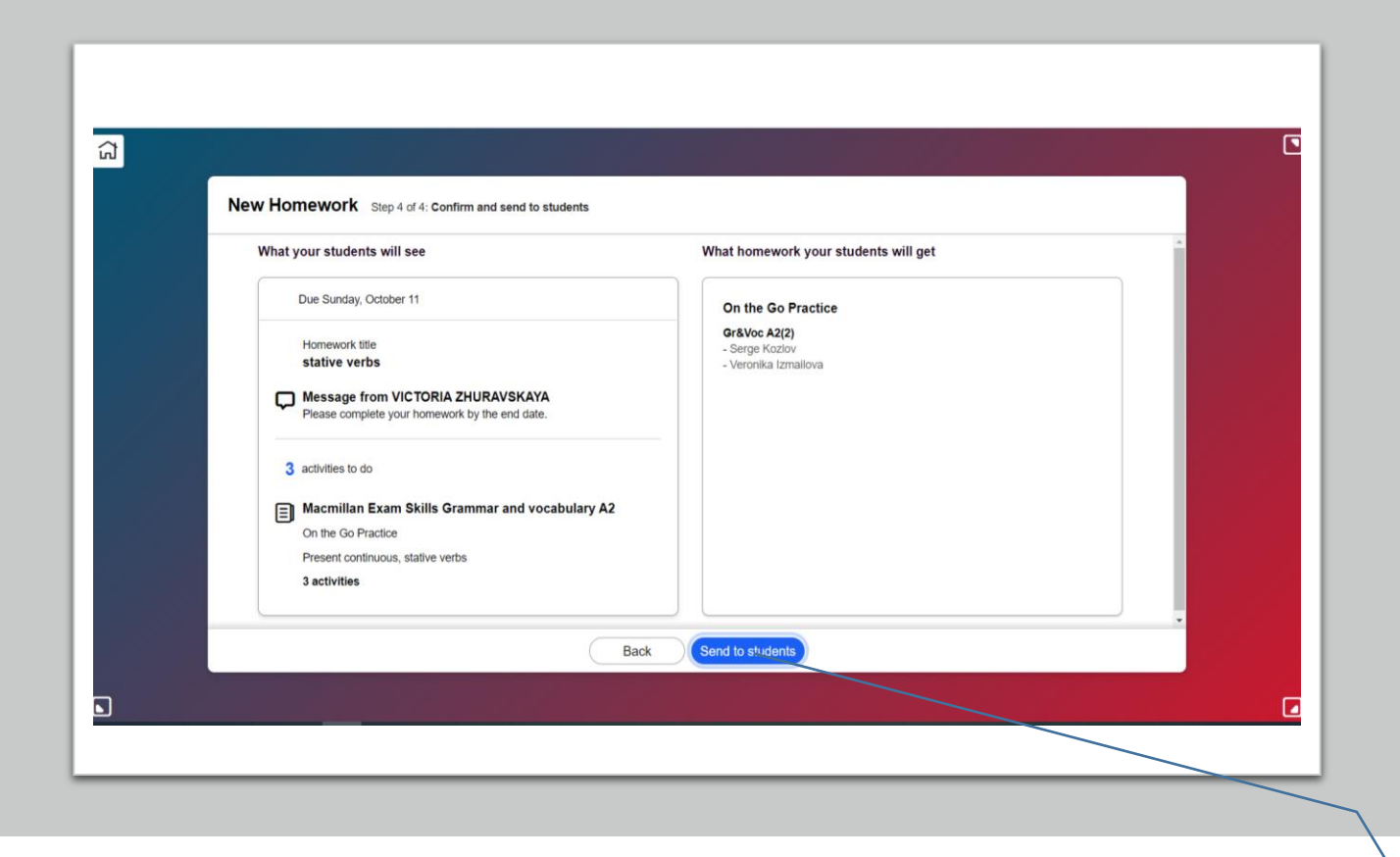

Проверьте детали и отправьте задание, нажав «Send to students».

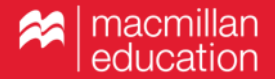

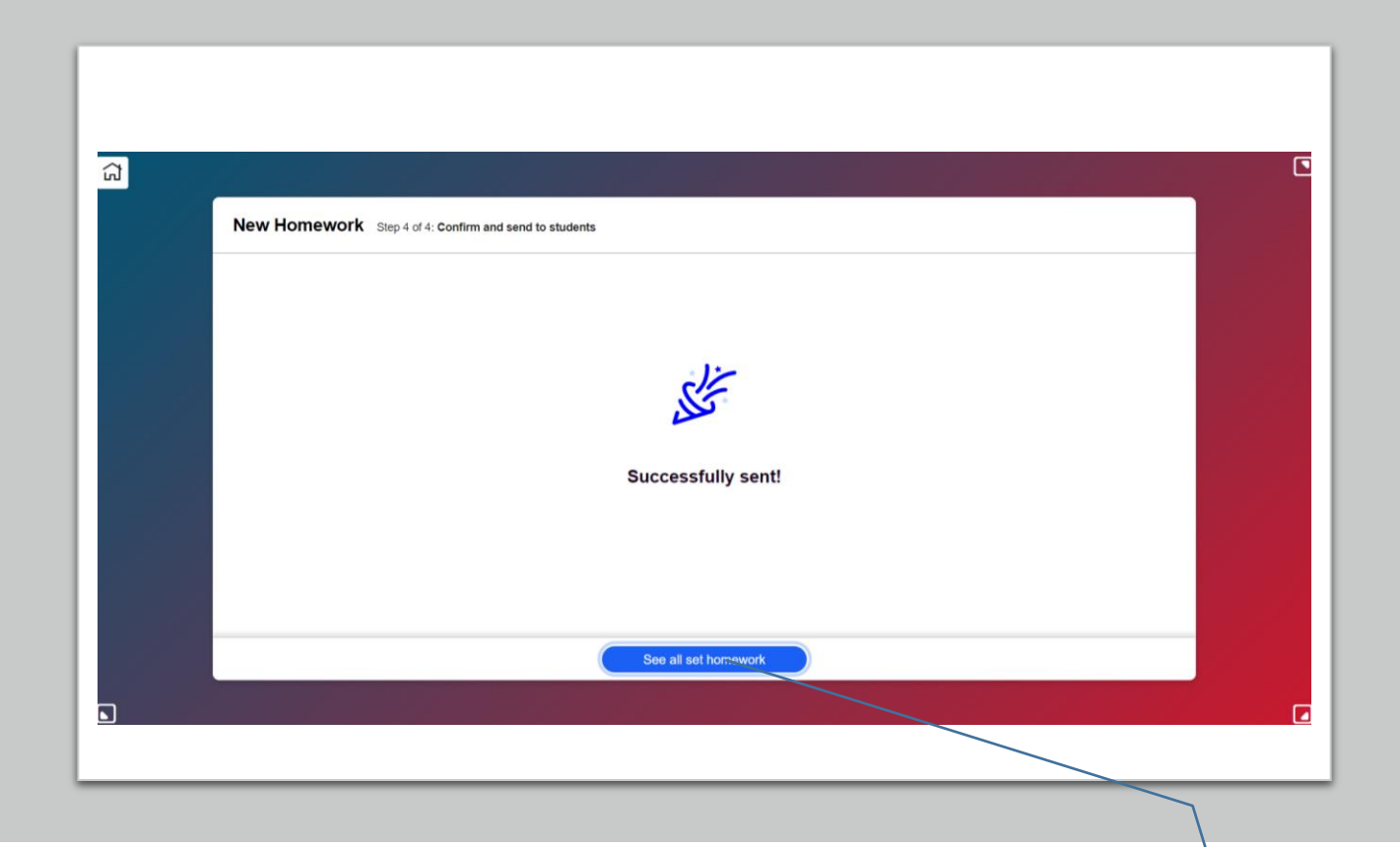

Домашнее задание отправлено!

Посмотреть все назначенные домашние задания можно, нажав «See all set homework».

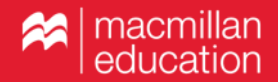

| Course Macmillan Exam Skills G |   | K Macmillan Exam Skills Gram | mar and vocabulary A2 |      |      |
|--------------------------------|---|------------------------------|-----------------------|------|------|
| Book<br>On the Go Practice     |   |                              |                       |      |      |
| Table of contents              |   |                              |                       |      |      |
| E Last Lesson                  | > |                              |                       |      |      |
| Classes                        | > |                              |                       |      |      |
| Homework                       | > |                              |                       |      |      |
| 000 Progress                   | > |                              |                       |      |      |
| 🧿 негр                         | C | On the Go Practice           |                       |      |      |
| Terms and Conditions           | C |                              |                       |      |      |
| Privacy Policy                 | C |                              |                       |      |      |
| → Log out                      |   |                              |                       |      |      |
| 1 Close menu                   |   |                              |                       |      |      |
|                                |   |                              |                       |      |      |
|                                |   |                              |                       |      |      |
|                                |   |                              |                       | <br> | <br> |

Для просмотра отчета об успеваемости выберите в главном меню раздел «Progress».

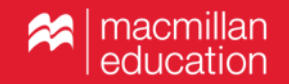

|                                                                                                    | Welcome, VICT <u>ORIA</u>                                                                      |                                                                                                    |
|----------------------------------------------------------------------------------------------------|------------------------------------------------------------------------------------------------|----------------------------------------------------------------------------------------------------|
|                                                                                                    | earning Management System (I                                                                   | LMS)                                                                                                    |
| Your Classes (3)                                                                                      |                                                                                                | Add a class 🛔 🛛 Add a course 다                                                                                  |
| Add classes to be able to see your student's progre<br>themselves                                     | ss and support their learning. Add students to the class o                                     | directly or send them the class code so they can add                                                            |
| Gr&Voc A2<br>2 students<br>Macmillan Exam Skills Grammar<br>and vocabulary A2<br>Start rate: 08/10/20 | inter<br>1 students<br>Language Hub Intermediate<br>Start date: 24/01/20<br>End date: 23/01/21 | Pre - intermediate<br>1 students<br>Language Hub Pre-intermediate<br>Start date: 24/01/20<br>End date: 23/01/21 |

Выберите класс, отчет по успеваемости которого Вы хотите увидеть.

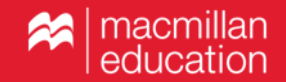

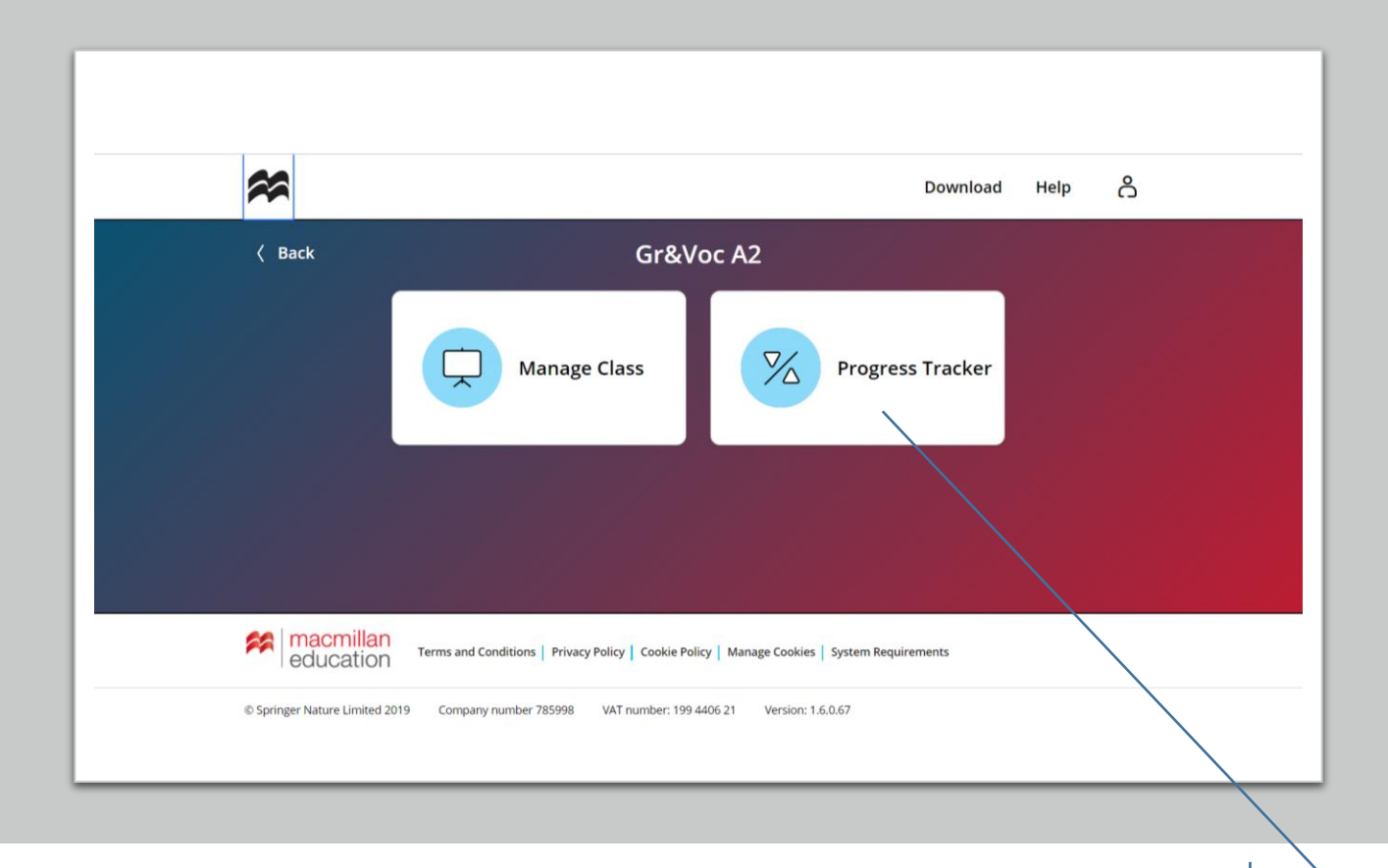

Выберите «Progress Tracker».

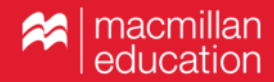

| *                                                                                             | Download Help           |
|-----------------------------------------------------------------------------------------------|-------------------------|
| K Back Progress Tracker                                                                       |                         |
| Gr&Voc A2                                                                                     |                         |
| Course Progress Notifications                                                                 |                         |
| Macmillan<br>education Terms and Conditions   Privacy Policy   Cookie Policy   Manage Cookier | s   System Requirements |
|                                                                                               | 1.6.0.67                |

С помощью фильтра выберите On the Go Practice.

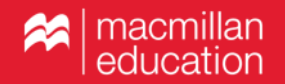

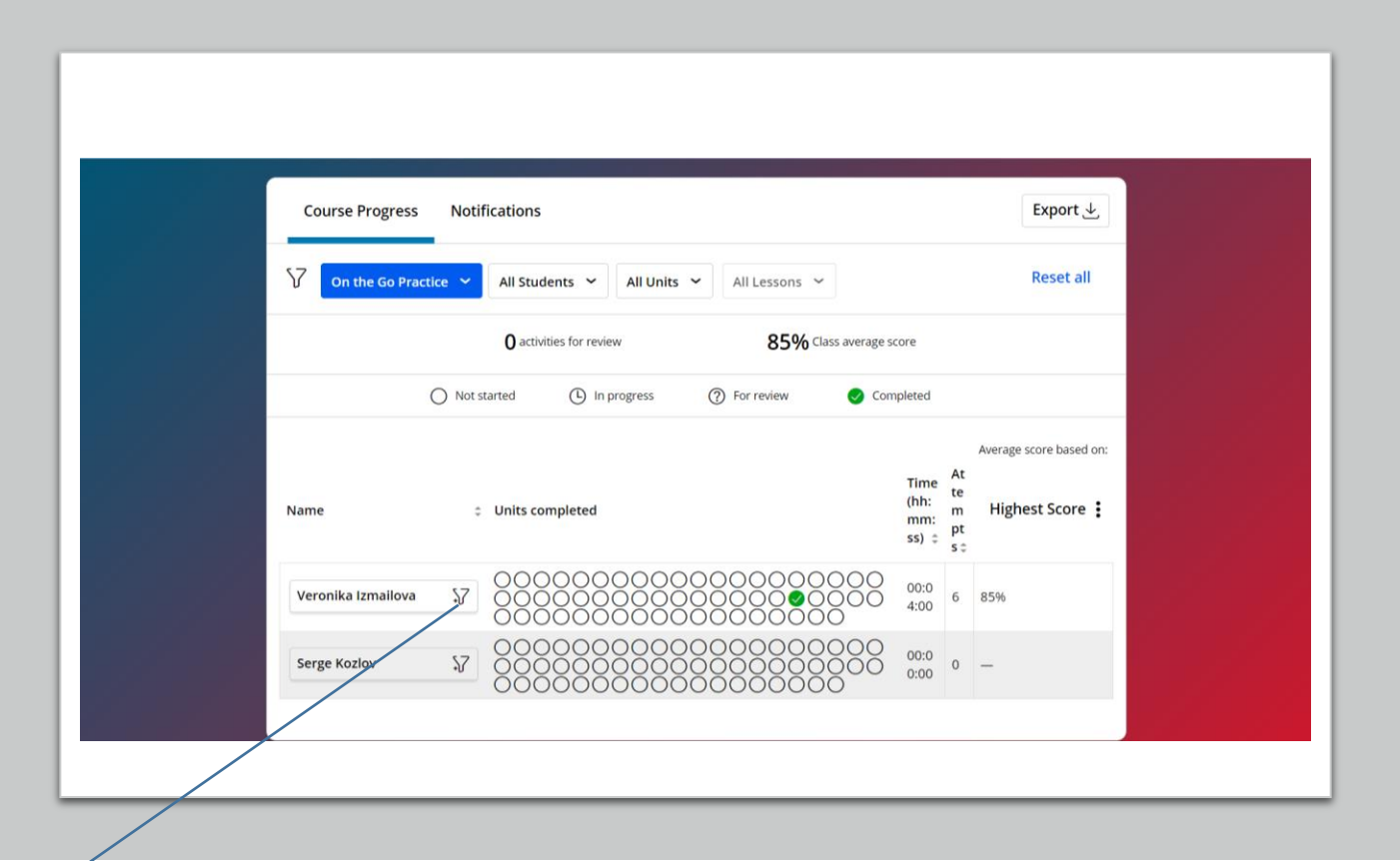

Вы можете увидеть отчет по классу в целом или по каждому ученику в отдельности. Для просмотра успеваемости отдельного ученика нажмите на значок фильтра.

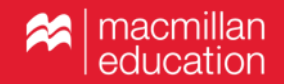

| < | Back                                                                                                    | Progress                   | Tracker                                    |                         |
|---|----------------------------------------------------------------------------------------------------|----------------------------|--------------------------------------------|-------------------------|
|   |                                                                                                    | Gr&Vo                      | c A2                                       |                         |
|   | Course Progress Noti                                                                                            | fications                  |                                            | Export ⊥                |
|   | ⑦ On the Go Practice ➤                                                                                          | Veronika Izmailova 👻 All U | its 👻 All Lessons 🖌                        | Reset all               |
|   | Unit/Lesson :                                                                                                   | started () In progress     | ⑦ For review S Completed   Time (hh:mm:ss) | Average score based on: |
|   | Unit 1 Grammar: Present si<br>mple, there is / there are, it's<br>Present simple, there is /<br>there are, it's |                            | 00:04:00                                   | 85%                     |
|   | Unit 2 Grammar: Present co<br>ntinuous, stative verbs                                                           | 00000                      | 00:00:00                                   | _                       |

На странице ученика установите желаемые параметры отчета. Отчет можно скачать, нажав «Export».

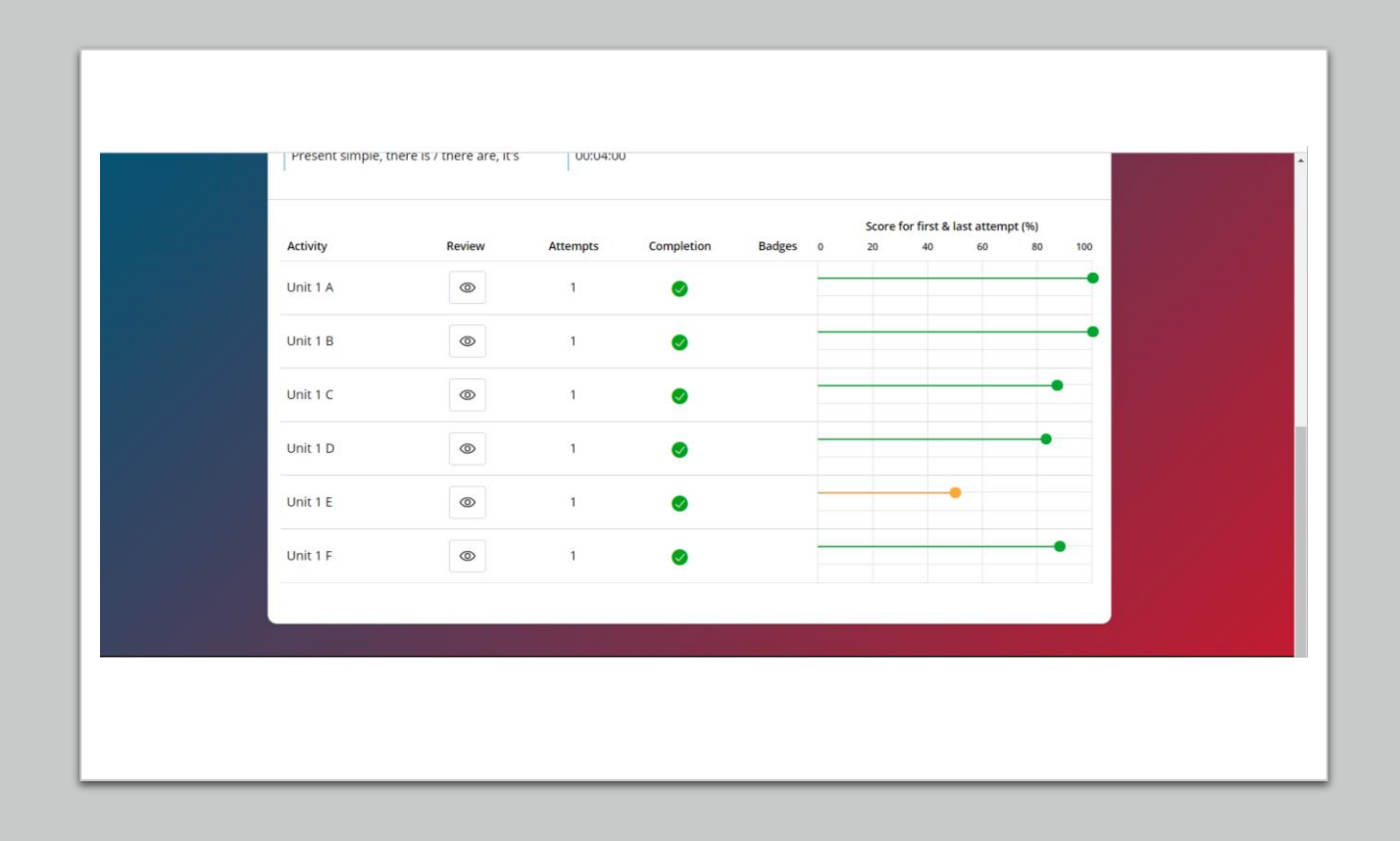

Выбрав нужный раздел, Вы можете увидеть статистику результатов по всем упражнениям, выполненным учеником.

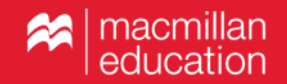

| Present simple, there | IS / there are, ICS 00:04:00                             | _          |  |
|-----------------------|----------------------------------------------------------|------------|--|
| P                     | Present simple, there is / there are, it's Unit 1 E      | :tempt (%) |  |
| Activity              |                                                          | 0 80 100   |  |
| Unit 1 A              | Допишите общие вопросы и напишите краткие ответы на них. | •          |  |
| Unit 1 B              | Yuri plays tennis three times a week.                    | •          |  |
|                       | tennis three times a week?                               |            |  |
| Unit 1 C              |                                                          |            |  |
| Unit 1 D              | Sonia has English lessons twice a week.                  | •          |  |
| Unit 1 E              | English lessons twice a week?                            |            |  |
| Unit 1 F              |                                                          | •          |  |
|                       | There is a new student in our class.                     |            |  |
|                       | Close                                                    |            |  |

При необходимости внутри отчета можно открыть окно с текстом упражнения.

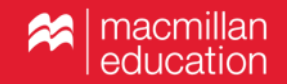

# MACMILLAN

**Exam Skills for Russia** 

#### Подготовка к ОГЭ и ЕГЭ по английскому языку:

грамматика и лексика. Уровень А2 Книга для учителя

Под редакцией: Марии Вербицкой Малколма Манна Стива Тейлора-Ноулза

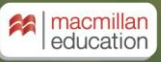

Вопросы по работе Teacher's App

Если у вас возникли вопросы по работе с приложением, обратитесь к представителям издательства Macmillan Education в вашем регионе.

Контакты представителей на caйте www.macmillan.ru/local-offices/.

Желаем успешной работы!

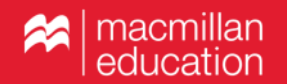